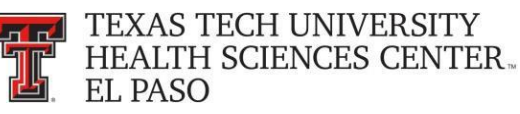

# **Effort Coordinator Training**

Effort Certification and Reporting Technology, or *ecrt*, is designed to help you comply with the provisions of TTUHSC EI Paso's effort reporting policies, federal policy OMB Circular A-21 section J.10., NIH Salary Limitation on Grants and other relevant agency policies that govern the need to provide certification of an individual's effort pursuant to his/her sponsored and nonsponsored programs. TTUHSC EI Paso's effort certification process is simplified and standardized as a result of this technology.

### **Ecrt Basic Information:**

The Process Timeline chart reflects one whole quarter of effort reporting and certification for TTUHSC EI Paso. The top section of the chart shows the breakdown of each period. Highlighted in yellow on the left side of the chart are the roles of the Effort Coordinator and the PI/Certifier. The activities that are performed by each role are shown in the center of the chart divided by each period.

- During the Period of Performance and 10 Days period representing the Period Close, the activities are shaded indicating very limited activity by the Effort Coordinator.
- During the 3 Week Pre-Review Period, the Effort Coordinator is reviewing effort statements.
- During the 3 Week Certification Period, PI's and Certifiers are certifying their own
  effort and PI's are certifying the effort for all related individuals. Effort Coordinators
  are processing effort statements.
- During the Post Certification Period, Effort Coordinators will follow up on any Labor Redistributions and /or Sponsor Notices and initiate the Escalation Policy for any individuals on the list of noncertifications.

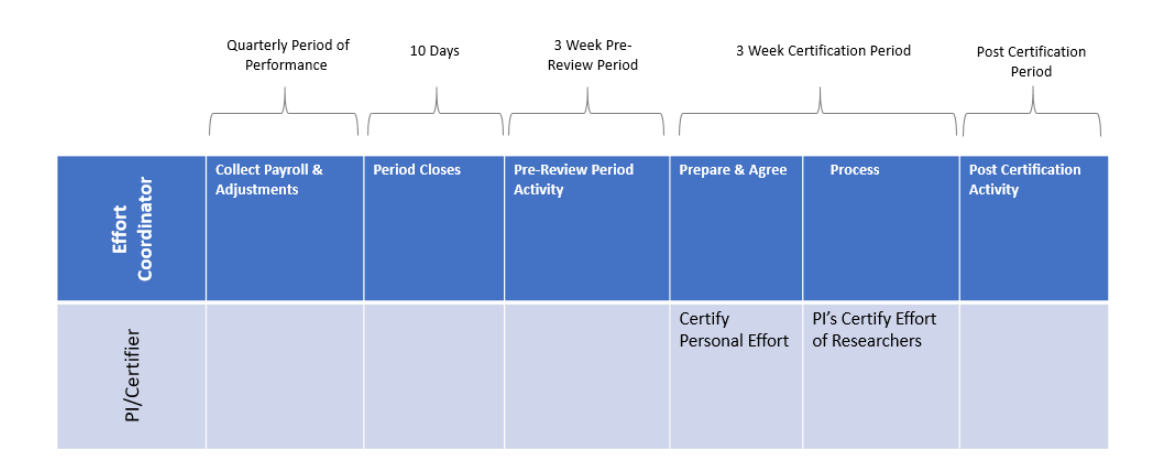

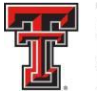

In this Process Timeline chart example, actual dates have been added associated with each of the actions that are occurring during this quarter of effort reporting and certification.

| Date                                         | Action                                                                                                    |
|----------------------------------------------|----------------------------------------------------------------------------------------------------|
| March 1 – May 31                             | Period of Performance Effort Statements are building in <u>eCRT</u> .                                                                                                    |
| June 1 – June 10                             | Period closes, no action required – Waiting for payroll to load on the 10 <sup>th</sup> day after the month/quarter end.                                                       |
| June 11 – June 30                            | Pre-Review Period – Statements are ready for Effort Coordinators to review. Allow up to five days for a Labor Redistribution to process.                                       |
| July 1 (22 days for certification period)    | Certification Period Begins – PI's and Certifiers are notified that they have effort statements to certify. Effort Coordinators begin to process certified statements.         |
| July 7 (15 days before certification is due) | PI's and Certifiers who have not certified receive a second reminder<br>to certify. Effort Coordinators continue to process certified<br>statements.                           |
| July 22 ( Day of certification)              | PI's and Certifiers who have not certified receive a final reminder to certify. Effort Coordinators continue to process certified statements.                                  |
| August 1                                     | Post Certification Activity – Follow up on Labor Redistributions,<br>Sponsor Notices, etc. Initiate Escalation Policy – list of non-<br>certifications sent to Deans and VP's. |

**Automatic Email Notifications - Ecrt** will automatically send email notifications to all Certifiers, PI's and Effort Coordinators:

- During the Period of Performance email sent to Effort Coordinators to remind them to review their effort statements as they build.
- Pre-Review email sent to Effort Coordinators to tell them to review final effort statements before any certification activity takes place.
- Certification Period Start email Ecrt will automatically send email notifications to individuals who have certification responsibilities. These emails will be sent on the first day of the certification period. Effort Coordinators will receive an email with a list of all certifiers within their department who need to certify statements.
- Certification Period Reminder emails three reminder emails are sent to the Certifiers and the Effort Coordinator will receive an email with a list of who still has to certify.
- Payroll Reconciliation email sent as a reminder that a task has been created because of a Labor Redistribution that affects an effort statement that was in Certified, Processed status.

**Searching** - At the top of every screen is a search box that allows you to search for data within the system. This feature allows you to search for an employee, department, grant or

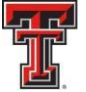

FOP. You enter the text to search and when the results are narrowed to one you are directed to the appropriate page – the effort statement page for a person, the Department Dashboard page for a department, or a new browser window opens with the Grant/FOP Summary page for a Grant/FOP.

If there are multiple possible results based on the text entered, a message appears below the search box displaying the number of possible results. You can continue to enter text to narrow the results or you can select the magnifying glass icon, which directs you to the Look-up page with the results from the search. From the Look-up page, you can select the correct element or can continue entering information to yield a single result, at which point you are directed to the appropriate page for the data element. The Look-up page will be covered in more detail in the Manage menu section of this training handout.

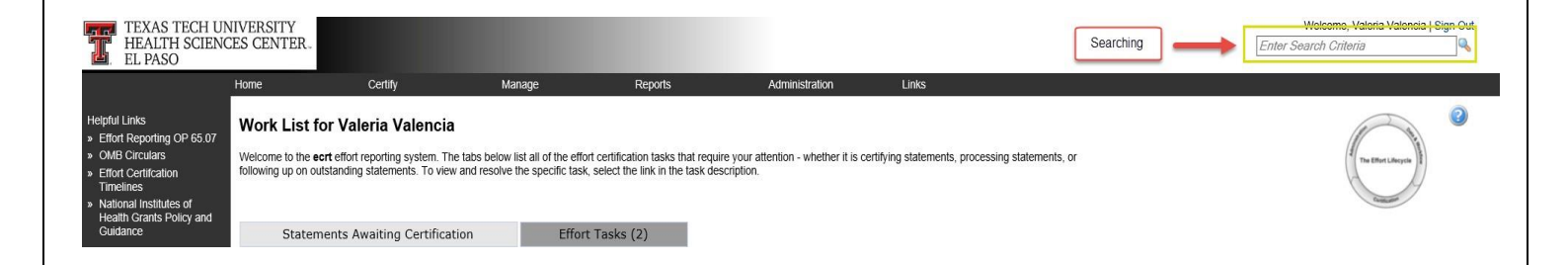

**Search Boxes** - At various points in the application, a data entry search box is presented. The system will search on the character string that is entered, and return all items that include the string entered. All search boxes use this methodology. You will only be able to search for Departments, Individuals, Grants, and FOPs that are associated to you and your departments (ORG Level 5).

You must search by last name only, first name only, ID number only, or by last name then first name. Type in a minimum of three characters (letters or numbers) from the intended result, and then pause for a few seconds. The program will guery the database, and download a list of matches to the search text, which appears in a blue box under the search box. Put the cursor on the intended result, click the mouse or hit the enter key and then click on Choose.

| T.                                                                                              | TEXAS TE<br>HEALTH S<br>EL PASO               | ECH UNIV<br>SCIENCES | VERSITY<br>5 CENTER. |                |       |                   |                                                                 |
|-------------------------------------------------------------------------------------------------|-----------------------------------------------|----------------------|----------------------|----------------|-------|-------------------|-----------------------------------------------------------------|
| TEXAS TI<br>HEALTH<br>EL PASO                                                                   | CH UNIVERSITY<br>SCIENCES CENTER.             | Manage               | Reports              | Administration | Links |                   | Wekcame, Raquel Diaz-Jaquez   Sign Out<br>Enter Search Criteria |
| [-] Manage U                                                                                    | sers                                          | 1999 A.              | - Constant           |                |       |                   | 0                                                               |
| Choose a user to an<br>Valencia<br>Rodríguez Valenci<br>Dominguez Valenci<br>Valencia Valeria - | iminister:<br>  Rocio L -<br>  gana Clara M - |                      | Choose               |                |       | Click on "Choose" | ]                                                               |

**Online Help** - Most screens contain a help icon available in the upper right, under the Sign Out option. Clicking this button will bring up a separate window containing help on the portion of the system currently being worked in.

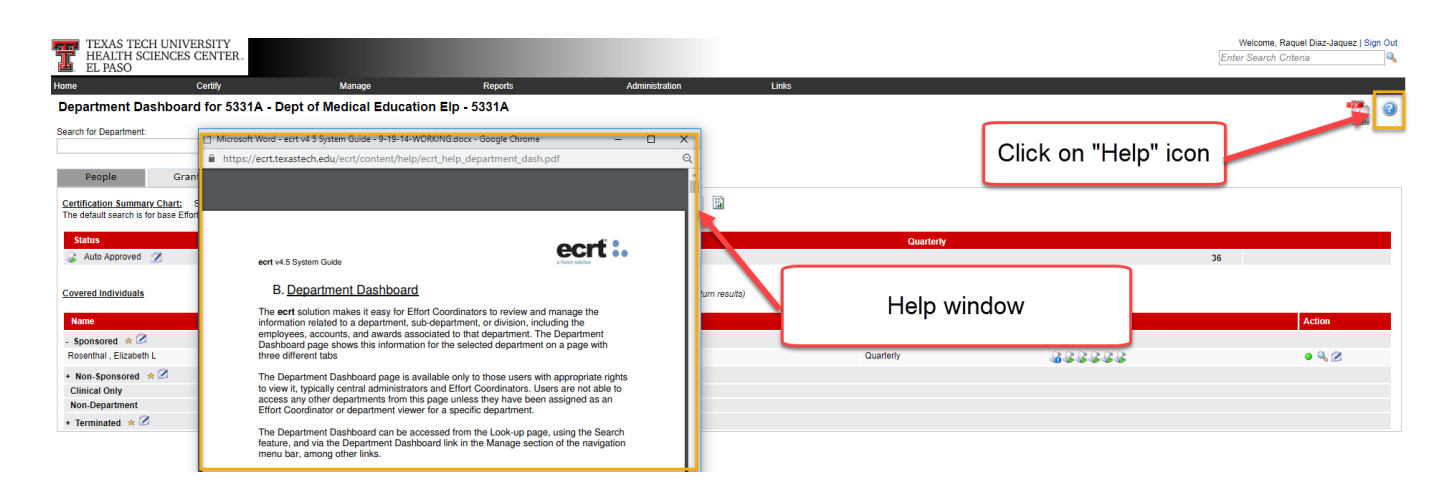

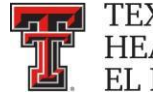

#### **Navigation:**

Ecrt can be accessed from the WebRaider Portal, under the HSC Finance El Paso tab. Click on the "Effort Certification and Reporting Technology (ecrt)" link found under Accounting > Contracts and Grants Accounting.

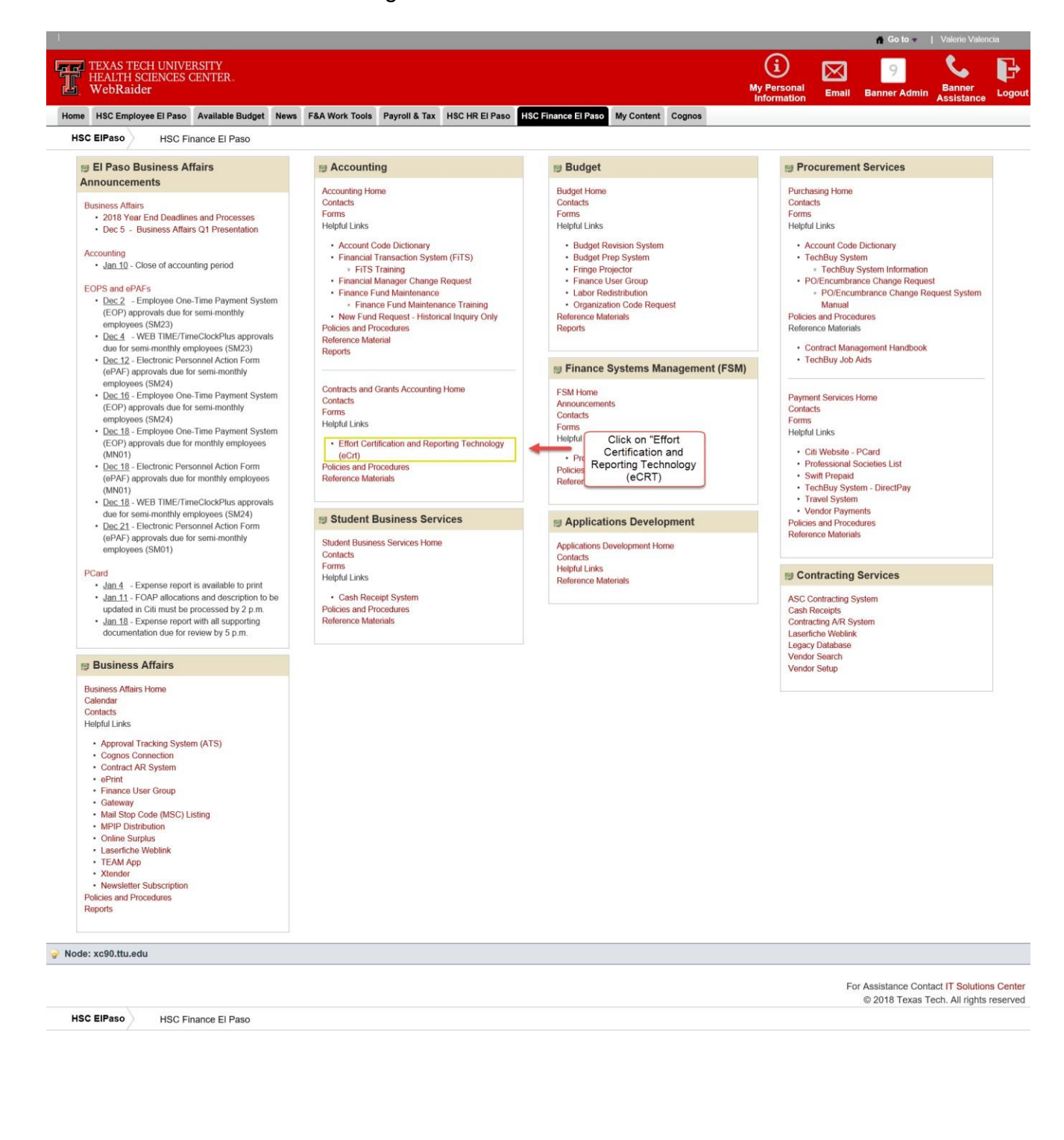

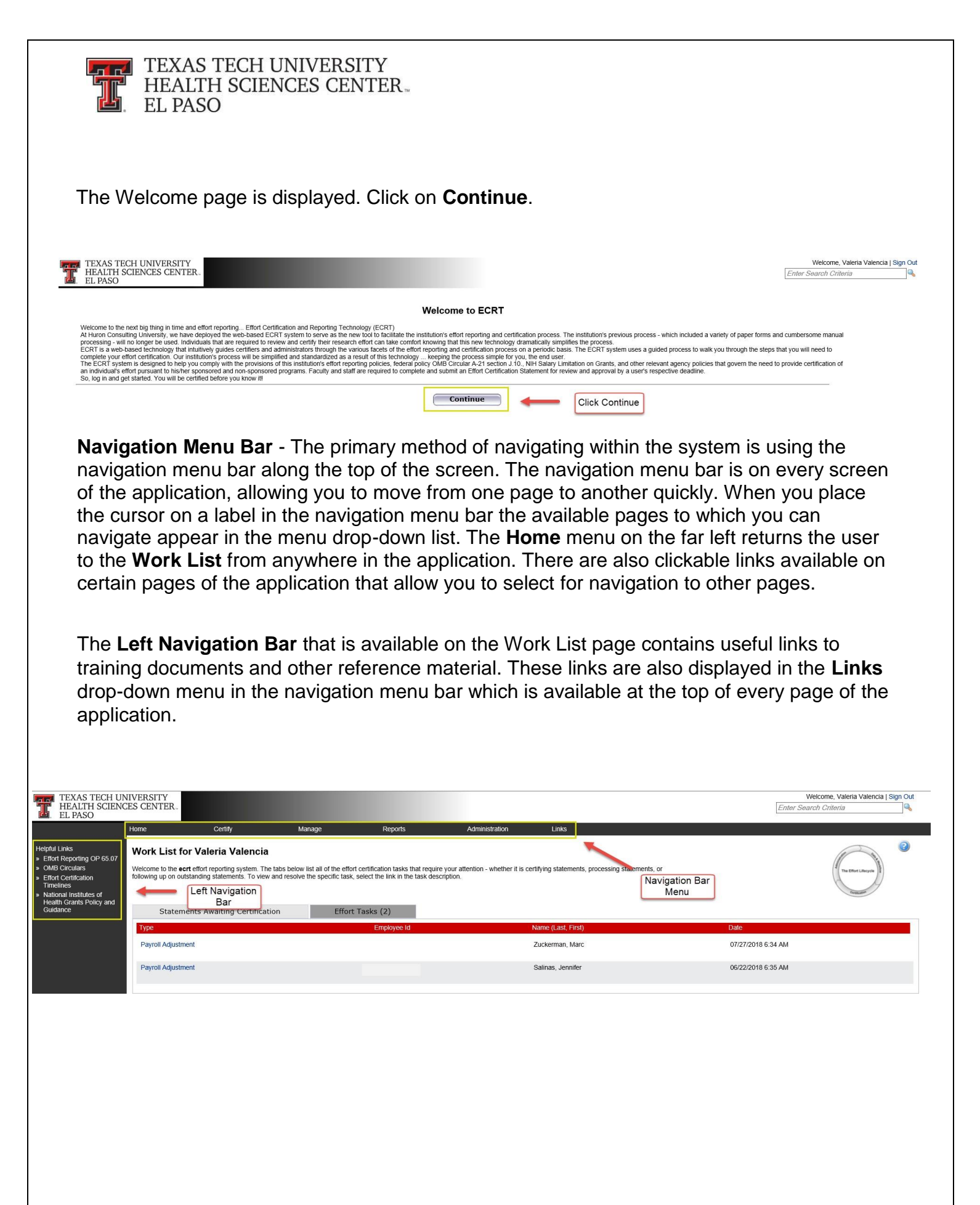

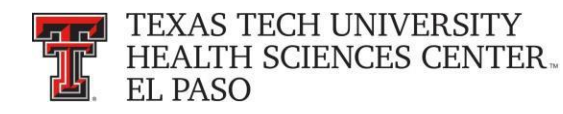

# Work List Page:

The Work List page lists the tasks that require your attention. There are a maximum of three tabs that may be displayed on the Work List page depending on the user's role. In this example for the effort coordinator, there are two tabs:

- Statements Awaiting Certification
- Effort Tasks

Next to the tab name is the number of items displayed on the page. The number of items is populated once the tab is viewed and updates after an item is resolved and removed from the list.

| TEXAS TECH UN<br>HEALTH SCIENC<br>EL PASO | NIVERSITY<br>CES CENTER.                                  |                                                                                                    |                                                          |                                                                                          |                                                 |                                                                                 |                 | Welcome, Valeria Valencia<br>Enter Search Criteria | a   Sign Out |
|-------------------------------------------|-----------------------------------------------------------|----------------------------------------------------------------------------------------------------|----------------------------------------------------------|------------------------------------------------------------------------------------------|-------------------------------------------------|---------------------------------------------------------------------------------|-----------------|----------------------------------------------------|--------------|
|                                           | Home                                                      | Certify                                                                                                    | Manage                                                   | Reports                                                                                  | Administration                                  | Links                                                                           |                 |                                                    |              |
| Helpful Links                             | Work List for<br>Welcome to the ec<br>following up on out | or Valeria Valencia<br>art effort reporting system. The ta<br>istanding statements. To view an<br>ents Awaiting Certification | bs below list all of the ef<br>d resolve the specific ta | fort certification tasks that req<br>sk, select the link in the task do<br>prt Tasks (2) | uire your attention - whether it<br>escription. | - whether it is certifying statements, processing statements, or Work List Tabs |                 |                                                    | 2            |
|                                           | Туре                                                      |                                                                                                    |                                                          | Employee Id                                                                              |                                                 | Name (Last, First)                                                              | Date            |                                                    |              |
|                                           | Payroll Adjustm                                           | ent                                                                                                    |                                                          |                                                                                          |                                                 | Zuckerman, Marc                                                                 | 07/27/2018 6:34 | 4 AM                                               |              |
|                                           | Payroll Adjustm                                           | ent                                                                                                    |                                                          |                                                                                          |                                                 | Salinas, Jennifer                                                               | 06/22/2018 6:3  | 5 AM                                               |              |

The First Tab is the **Statements Awaiting Certification** tab. The list in this tab shows all statements for which you have certification responsibility. Your own statement will always appear first on the list.

The tab displays six columns of information. The first column is the **Statement Owner** name, followed by the statement owner's **Department**, the **Due Date** of the certification, that is, the date by which the statement must be certified, the **Type** of statement, the **Status** of the statement, and a button (if applicable) that displays a pop-up window that shows the **PI** related to the uncertified lines on the statement.

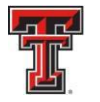

To access a statement from the list, select a name from the **Statement Owner** column which will direct you to the effort statement page. Selecting the **Due Date**, **Statement Type**, or **Status** of a specific statement will also direct you to the effort statement. Selecting the **Department** will take you to the Department Dashboard.

| TEXAS TECH UN<br>HEALTH SCIENC<br>EL PASO                                                                                                    | JIVERSITY<br>CES CENTER.                                          |                                                                                                    |                                                                           |                                                                                                    |                                 |              |                              |                              | Welcome, Valeria Valencia  <br>Enter Search Criteria | Sign Out |
|----------------------------------------------------------------------------------------------------|-------------------------------------------------------------------|----------------------------------------------------------------------------------------------------|---------------------------------------------------------------------------|----------------------------------------------------------------------------------------------------|---------------------------------|--------------|------------------------------|------------------------------|------------------------------------------------------|----------|
|                                                                                                    | Home                                                              | Certify                                                                                                    | Manage                                                                    | Reports A                                                                                                    | Administration                  | Links        |                              |                              |                                                      |          |
| Helpful Links<br>> Effort Reporting OP 65.07<br>> OMB Circulars<br>> Effort Certification<br>Timelines<br>> National Institutes of<br>Health Caratis Policy and<br>Guidance | Work List for<br>Welcome to the eart of<br>following up on outsta | Valeria Valencia<br>effort reporting system. The tabs t<br>anding statements. To view and re<br>ats Awaiting Certification | elow list all of the effort certific<br>solve the specific task, select t | ation tasks that require your atte<br>he link in the task description<br>Statements<br>Awaiting<br>Certification | ention - whether it is certifyi | ng statement | s, processing statements, or |                              | The filter Likeyes                                   |          |
|                                                                                                    | Statement Owner                                                   | R.                                                                                                    | Depart                                                                    | iment                                                                                                    | Du                              | e Date       | Туре                         | Status                       | PI                                                   |          |
|                                                                                                    | Wise, Joshua C -                                                  |                                                                                                    | 53338                                                                     | - 53338 - Biomedical Science                                                                                     | es Elp 10                       | )/22/2018    | Base                         | Effort Statement Building    |                                                      |          |
|                                                                                                    | Zeng, Mingtao -                                                   |                                                                                                    | 53338                                                                     | - 53338 - Biomedical Science                                                                                     | es Elp 7/                       | 22/2018      | Base                         | A Not Certified, Not Process | ed 🧕                                                 |          |
|                                                                                                    |                                                                   |                                                                                                    |                                                                           |                                                                                                    |                                 |              |                              |                              |                                                      |          |

The second tab, **Effort Tasks**, contains the list of effort processing tasks and Payroll Adjustment Reconciliation tasks that you are responsible for resolving. This tab will appear only if you have tasks and the **Work List** page will default open to the **Effort Tasks** tab. To resolve a task, click on the task and be taken to the appropriate page for action. This will be covered in more detail in the **Effort Tasks** section which appears after the **Certify** sections.

| TEXAS TECH UN<br>HEALTH SCIENC<br>EL PASO                                                                                          | IIVERSITY<br>ES CENTER.                                                   |                                                                                 |                                                          |                                                                             |                                                                                       | Welcome, Valeria Valencia   Sign Out<br>Enter Search Criteria |
|----------------------------------------------------------------------------------------------------|---------------------------------------------------------------------------|---------------------------------------------------------------------------------|----------------------------------------------------------|-----------------------------------------------------------------------------|---------------------------------------------------------------------------------------|---------------------------------------------------------------|
|                                                                                                    | Home                                                                      | Certify                                                                         | Manage                                                   | Reports                                                                     | Administration Links                                                                  |                                                               |
| Helpful Links<br>> Effort Reporting OP 65.07<br>> OMB Circulars<br>> Effort Certification<br>Timelines<br>> National Institutes of | Work List for Va<br>Welcome to the ecrt effor<br>following up on outstand | aleria Valencia<br>ort reporting system. The tab<br>ing statements. To view and | s below list all of the effi<br>resolve the specific tas | ort certification tasks that require<br>k, select the link in the task desc | e your attention - whether it is certifying statements, processing statem<br>ription. | enerts, or                                                    |
| Guidance                                                                                                    | Statements                                                                | Awaiting Certification                                                          | Effor                                                    | rt Tasks (2)                                                                | Effort Tasks                                                                          |                                                               |
|                                                                                                    | Type                                                                      | 5                                                                               |                                                          | Employee Id                                                                 | same nast First)                                                                      | Date                                                          |
|                                                                                                    | tibe                                                                      |                                                                                 |                                                          | Employee to                                                                 | nanc (Last, First)                                                                    | Date                                                          |
|                                                                                                    | Payroll Adjustment                                                        |                                                                                 |                                                          |                                                                             | Zuckerman, Marc                                                                       | 07/27/2018 6:34 AM                                            |
|                                                                                                    | Payroll Adjustment                                                        |                                                                                 |                                                          |                                                                             | Salinas, Jennifer                                                                     | 06/22/2018 6:35 AM                                            |
|                                                                                                    |                                                                           |                                                                                 |                                                          |                                                                             |                                                                                       |                                                               |
|                                                                                                    |                                                                           |                                                                                 |                                                          |                                                                             |                                                                                       |                                                               |
|                                                                                                    |                                                                           |                                                                                 |                                                          |                                                                             |                                                                                       |                                                               |
|                                                                                                    |                                                                           |                                                                                 |                                                          |                                                                             |                                                                                       |                                                               |
|                                                                                                    |                                                                           |                                                                                 |                                                          |                                                                             |                                                                                       |                                                               |
|                                                                                                    |                                                                           |                                                                                 |                                                          |                                                                             |                                                                                       |                                                               |
|                                                                                                    |                                                                           |                                                                                 |                                                          |                                                                             |                                                                                       |                                                               |
|                                                                                                    |                                                                           |                                                                                 |                                                          |                                                                             |                                                                                       |                                                               |
|                                                                                                    |                                                                           |                                                                                 |                                                          |                                                                             |                                                                                       |                                                               |
|                                                                                                    |                                                                           |                                                                                 |                                                          |                                                                             |                                                                                       |                                                               |
|                                                                                                    |                                                                           |                                                                                 |                                                          |                                                                             |                                                                                       |                                                               |
|                                                                                                    |                                                                           |                                                                                 |                                                          |                                                                             |                                                                                       |                                                               |
|                                                                                                    |                                                                           |                                                                                 |                                                          |                                                                             |                                                                                       |                                                               |

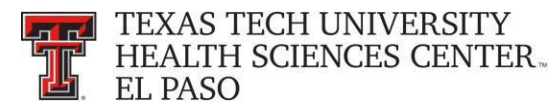

### **Certify My Statement:**

The **Work List** page for the Faculty/Certifier lists the tasks that require the certifier's attention in the **Statements Awaiting Certification** tab. Next to the tab name is the number of items displayed on the page. This list shows all statements for which the certifier has certification responsibility. In this example there is one (1) Statement Awaiting Certification.

The tab displays six columns of information. The first column is **Statement Owner**, followed by the statement owner's **Department**, the **Due Date** of the certification, that is, the date by which the statement must be certified, the **Type** of statement which is Base, the **Status** of the statement and a button (if applicable) in the **PI** column that displays a pop-up window that shows the PIs related to the uncertified lines on the statement. To access a statement from the list, the certifier must select their name from the **Statement Owner** column which will direct them to their effort statement page. Selecting the **Due Date**, statement **Type** or **Status** of a specific statement will also direct them to their effort statement.

The certifier may also access their statement by clicking **My Statements** from the **Certify** navigation menu located in the navigation menu bar along the top of the screen.

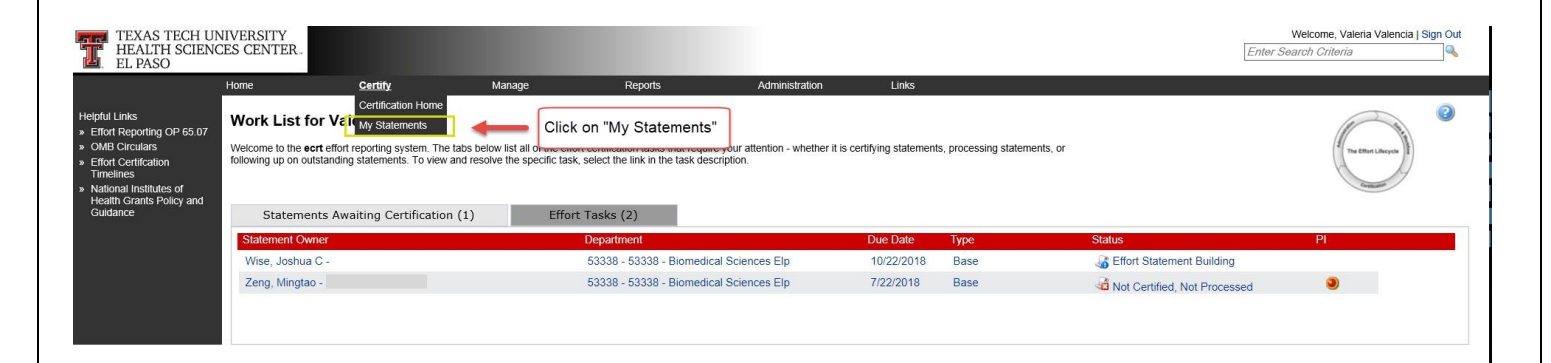

The Effort Statement page displays three panes containing information relevant to the certification process: the Work List pane, the Statement Information pane and the Effort Statement pane.

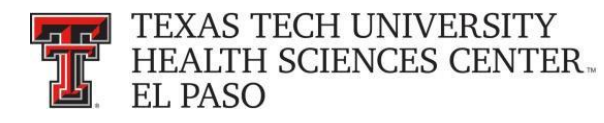

| Effort Stater | nent Instructions |
|---------------|-------------------|
|---------------|-------------------|

| Work List                                                                  |                                                                                                    |                          |                                   |           |            |            |                           |                  |             |
|----------------------------------------------------------------------------|----------------------------------------------------------------------------------------------------|--------------------------|-----------------------------------|-----------|------------|------------|---------------------------|------------------|-------------|
| Statements Requiring Certification                                         | on 🛛 🔂 🖳 🗡                                                                                                    | <ul> <li>N</li> </ul>    | Valencia, Valeria                 |           |            |            |                           |                  |             |
| Wise, Joshua C                                                             | 53338 - Biomedical Sciences Elp                                                                                        |                          | Statement Owner                   |           |            |            |                           |                  |             |
| Zeng, Mingtao                                                              | 53338 - Biomedical Sciences Elp                                                                                        |                          | Effort Statements *               |           |            |            |                           |                  |             |
|                                                                            |                                                                                                    |                          | <ul> <li>In progress *</li> </ul> |           |            |            |                           |                  |             |
|                                                                            |                                                                                                    |                          | Base                              | 10/22/201 | 8          | 4          | Effort Statement Building |                  |             |
| Work I                                                                     | List Pane                                                                                                    | - II )                   | Historical 🖈                      |           |            |            |                           |                  |             |
|                                                                            |                                                                                                    |                          |                                   |           | Statem     | nent       |                           |                  |             |
|                                                                            |                                                                                                    |                          |                                   |           | Informatio | n Pane     |                           |                  |             |
| In Progress                                                                |                                                                                                    |                          |                                   |           |            |            |                           |                  |             |
| Recently Completed                                                         |                                                                                                    |                          |                                   |           |            |            |                           |                  |             |
|                                                                            |                                                                                                    |                          |                                   |           |            |            |                           |                  |             |
| Valencia, Valeria                                                          | Effort Period: 06/01/2018 to 08/31/2018                                                                                | Status: Effort           | Statement Building                |           |            |            |                           |                  |             |
| WARNING - You cannot certify this E<br>INFO - This Effort Statement cannot | ffort Statement because you do not have the right to ce<br>be certified because it is in the Effort Statement Building | ify Statement<br>status. | ts.                               |           |            |            |                           |                  |             |
| 🗈 🔁                                                                        |                                                                                                    |                          |                                   |           |            |            | On H                      | fold: SValue     | Effort Calc |
| FOPs [-]                                                                   |                                                                                                    |                          |                                   |           | Payroll    | Cost Share | Computed Effort           | Certified Effort | Certify?    |
| Non Sponsored                                                              |                                                                                                    |                          |                                   |           |            |            |                           |                  |             |
| 103069-533048-40 BMS State Fund N                                          | Non Research                                                                                                    |                          | Effort Statemer                   | nt Pane   | 100.00%    | 0.00%      | 100.00%                   | 100%             |             |
| Non Sponsored Total:                                                       |                                                                                                    |                          | Enone oraconio                    | it i une  | 100.00%    | 0.00%      | 100.00%                   | 100%             |             |
| Grand Total:                                                               |                                                                                                    |                          |                                   |           | 100.00%    | 0.00%      | 100.00%                   | 100%             |             |
|                                                                            |                                                                                                    |                          |                                   |           |            |            |                           |                  |             |
|                                                                            |                                                                                                    |                          |                                   |           |            |            |                           | Close            | e Save      |
| h Mataa                                                                    |                                                                                                    |                          |                                   |           |            |            |                           |                  |             |
| Notes                                                                      | a l                                                                                                    |                          |                                   |           |            |            |                           |                  |             |

The top left pane is the **Work List**. The **Work List** is sub-divided into three groupings – In **Progress, Statements Requiring Certification** and **Recently Completed**. The **In Progress** list for the Faculty/Certifier shows their name, the department number and the department name. The **Statements requiring Certification** list is not applicable to the certifier. The **Recently Completed** will list all completions.

| - Effort Statement Instruction     | ons                           |   | [+] Effect Statement Instructions  |                               | <br>[+] Effort Statement Instructions                                                                           |  |
|------------------------------------|-------------------------------|---|------------------------------------|-------------------------------|----------------------------------------------------------------------------------------------------|--|
| Work List                          |                               |   | Enort Statement Instructions       |                               | disa di sa di sa di sa di sa di sa di sa di sa di sa di sa di sa di sa di sa di sa di sa di sa di sa di sa di s |  |
| In Progress                        | <b>医</b> 代, 文                 |   | Work List                          |                               | Work List                                                                                                    |  |
| Abdullah, Akeel                    | 53430 - Psychiatry Elp        | 1 | Statements Requiring Certification | 16 H. Y                       | Recently Completed                                                                                              |  |
| Abedin, Zainul                     | 53370 - Internal Medicine Elp |   | Franco, Carlos F                   | 53370 - Internal Medicine Elp | There are no completed clicit statements associated to you.                                                     |  |
| Acosta, Irma L                     | 53370 - Internal Medicine Elp |   |                                    |                               |                                                                                                    |  |
| Acosta Mireles, Diana P            | 53370 - Internal Medicine Elp |   |                                    |                               |                                                                                                    |  |
| Aguirre, Jessica N                 | 53370 - Internal Medicine Elp |   |                                    |                               |                                                                                                    |  |
| Aguirre, Markus                    | 53370 - Internal Medicine Elp |   |                                    |                               |                                                                                                    |  |
| Ahmad, Adeel                       | 53370 - Internal Medicine Elp |   |                                    |                               |                                                                                                    |  |
| Recently Completed                 |                               |   | In Progress                        |                               | In Progress                                                                                                    |  |
| Statements Requiring Certification |                               |   | Recently Completed                 |                               | Statements Requiring Certification                                                                              |  |

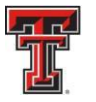

The top right pane on the Effort Statement page is the **Statement Information Pane**. There are multiple expandable/collapsible lists in the pane. If the arrow is pointing to the right, then the list is collapsed; if the arrow is pointing down, the list is expanded. The first list is the **Statement Owner** list which displays information about the certifier including their title, Primary Effort Coordinator, home department and email address which is a hyperlink to send an email. The Effort Coordinator's name is also a hyperlink allowing the certifier to send an email to the Effort Coordinator when the name is selected.

| 🛼 Valencia, Valeria -                                                                         |                         |                     |                             |                      |
|-----------------------------------------------------------------------------------------------|-------------------------|---------------------|-----------------------------|----------------------|
| <ul> <li>Statement Owner</li> </ul>                                                           |                         |                     |                             |                      |
| Title:                                                                                        | Senior Analyst          | Effort Coordinator: |                             |                      |
| Department:                                                                                   | 20324 - Finance Systems | lgEmail:            | valeria.valencia@ttuhsc.edu |                      |
| <ul> <li>Effort Statements A</li> <li>Needing certification</li> <li>In progress *</li> </ul> |                         |                     | ×                           |                      |
| Base                                                                                          | 4/22/2019               |                     | 🍶 Effort Statement Building |                      |
| ▶ Historical 🕿                                                                                |                         |                     |                             | Statement Owner List |

The next list, titled **Effort Statements**, contains information about all of the certifier's statements. A gold star will appear next to the **Effort Statements** label if there are any statements for the certifier. The statements in the **Effort Statements** list are grouped into three additional lists. The first list is the **Needing Certification** list which contains any statements in a Not Certified Not Processed status. A star appears next to the label and the statements appear below the label. The certification due date (which is the end date of the Certification Period) and the status of the statement are displayed. The second list is the **In Progress** list which contains any statements in the Certified, Not Processed status or Effort Statement Building status. A star appears next to the label and the statements are listed below the label. The third list is the **Historical** list which contains statements from any previous period. A star appears next to the label and the statement are listed below the label. The statement is last. The certifier can view any historical statement is first and the most recent statement is last.

| TEXAS TECH UNIVERSITY<br>HEALTH SCIENCES CENTER<br>EL PASO |                              |
|------------------------------------------------------------|------------------------------|
| Statement Owner                                            |                              |
| Title: Professor Eff                                       | fort Statement List          |
| ✓ Effort Statements ★                                      | n Contification list         |
|                                                            | g Certification list         |
| Base In Progress I                                         | Effort Statement Building    |
| ▼ Historical ★                                             |                              |
| Base 5/31/201 Historic                                     | al list Certified, Processed |
| Base 2/28/2018                                             | Certified, Processed         |

The third pane displays the certifier's effort statement. The **Effort Statement Header** displays their name and R number, followed by the employee type, statement type, Period of Performance dates, the due date, which is the last date of the Certification Period, and the status of the statement. Below the header is the **Message Box** that will under certain circumstances display information about the statement. Below the **Message Box** is the **Statement Action Bar**, which is an area that contains a variety of icons and links that allows the certifier to perform certain actions:

- The **Run Reports** icon allows them to run selected reports to which they have access that contain more information about the data on the effort statement.
- The PDF Report icon generates the Effort Statement PDF that is used for a Manual Certification.
- The **\$ Value** link displays the payroll dollars underlying the percentages on the effort statement. Remember, the statement cannot be certified in the **\$** Value mode.
- The **Effort Calc** link is a tool that calculates a percentage of effort based on an input of average hours worked.

| Diaz-Jaquez, Raquel                                                                                                    | Base Effort Period: 03/01/2018         | to 05/31/2018 Due Date: 7/22/201        | 8 Status: Not Cert | ified, Not Processed | I               |                     |              |
|----------------------------------------------------------------------------------------------------|----------------------------------------|-----------------------------------------|--------------------|----------------------|-----------------|---------------------|--------------|
| WARNING - You cannot certif                                                                                                    |                                        | ave the right to certify Statements.    |                    |                      |                 |                     |              |
|                                                                                                    | PDF Report                             |                                         |                    |                      | On H            | lold:               | Effort Calc  |
| F01 [-]                                                                                                    |                                        | 4                                       | Payroll            | Cost Share           | Computed Effort | Cermied Effor       | i C rtify?   |
| Sponsored Va                                                                                                    | accine Created by Host Cell Restricted | Attenuation                             |                    |                      |                 |                     | Effort       |
| List of Reports                                                                                                    | Flu Vaccine Yr 1 2                     | Effort Statemen                         | t Header           | 0.00%                | 10 <b>P</b>     |                     | Calc         |
| International International Int | erference RNA Against Anthrax Yr 1-2   | Message Box S                           | tatement           | 0.00%                | 10.00.00        | 109                 | ,            |
| 213254-533317-20 Interfer RNA Again                                                                                                    | inst Anthrax Yr 1-2                    | Action B                                | ar                 | 0.00%                | 10.00%          | 6) 10%              | 6 🔲          |
|                                                                                                    |                                        | /////////////////////////////////////// | 10,0070            | 0.00%                | 10.00%          | 109                 | 6            |
| Sponsored Total:                                                                                                    |                                        |                                         | 20.00%             | 0.00%                | 20.00%          | 20%                 | 6            |
| Non Sponsored                                                                                                    |                                        |                                         |                    |                      |                 |                     |              |
| 103178-263011-10 GSBS Salaries                                                                                                    |                                        |                                         | 5.00%              | 0.00%                | 5.00%           | 6 5                 | j%           |
| 103202-533317-20 Department of Biom                                                                                                    | nedical Sciences                       |                                         | 75.00%             | 0.00%                | 75.00%          | <mark>6</mark> ) 75 | j%           |
| Non Sponsored Total:                                                                                                    |                                        |                                         | 80.00%             | 0.00%                | 80.00%          | 80%                 | D            |
| Grand Total:                                                                                                    |                                        |                                         | 100.00%            | 0.00%                | 100.00%         | 100%                | ő            |
| Get Help                                                                                                    |                                        |                                         |                    |                      |                 | Close 🎯             | Certify Save |

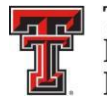

The body of the effort statement contains the data that is critical to the certification. The **Grant/FOP** column displays a list of all the Grants/FOPS that the certifier was paid from. The **Payroll** column shows the percentage that the certifier was paid from a FOP for the period. The **Cost Share** column shows the total cost share recorded for the certifier for that FOP for the period. The **Computed Effort** column shows the sum of the **Payroll** and **Cost Share** columns. This is the total effort for the period. The total in the Computed Effort column may add to more than 100 percent because of rounding. This will have no adverse effect on the certification process or statement. Before certifying it is critical that the certifier reviews all of the FOPs on their statement and confirms that their effort is correctly documented.

The **Certified Effort** column is where the certifier can make adjustments to their effort. It is prepopulated with a best guess based on their payroll distribution, but the certifier should certify based on how they actually spent their time. To change a percentage, click in the **Certified Effort** box and type the percentage of effort spent working on the sponsored project related to the FOP.

| FOPs [-]                                                                                                    | Payroll                            | Cost Share     | Computed Effort                         | Certified Effort                          | Certify? |
|----------------------------------------------------------------------------------------------------|------------------------------------|----------------|-----------------------------------------|-------------------------------------------|----------|
| Sponsored E213028 Comparative Effectiveness of Fecal Immunochemical Tests with Optical Colonoscopy 213028-533601-20 Comparative Effectiveness of Fecal Award Total:   | Payroll 20.00%                     | Cost Share     | Computed<br>Effort                      | Certified<br>Effort                       |          |
| E223023 Southwest Coalition for Colorectal Cancer Screening<br>223023-533601-20 CPRIT Southwest Coalition Yr 1 3<br>223023-533601-30 CPRIT Southwest Coalition Yr 1 3 | 25.00%<br>0.00%                    | 0.00%<br>0.00% | 25.00%<br>0.00%                         | <ul> <li>3 25 %</li> <li>3 0 %</li> </ul> |          |
| Award Total:<br>E243127 Phase lia Trial Evaluating the Safety of Intratumoral Injection of NanoPac in Subjects with Locally Advanced Pancreatic<br>Adenocarcinoma     | 25.00%                             | 0.00%          | 25.00%                                  | 25%                                       |          |
| 243127-533701-20 NANOPAC 2016 05 Award Total:<br>Sponsored Total:                                                                                                    | 55.00%<br>55.00%<br><b>100.00%</b> | Click          | in "Certified 5.00%<br>ffort" box 2.00% | 255%<br>55%<br>100%                       |          |
| Grand Total:                                                                                                    | 100.00%                            | 0.00%          | 100.00%                                 | 100%                                      |          |

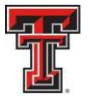

Clicking the yellow **\$** icon in the Certified Effort column will run the Certification Payroll report specifically for that line of the effort statement. The individual can see all of the payroll detail behind the percentage that is displayed.

When they hover over the FOP name link with the mouse, a popup window appears which displays the PI name, phone number, and email address.

The Get Help button will open an email address to the Effort Coordinator.

| FOPs [-]                                                                             |                                          | Payroll         | Cost Share | Computed<br>Effort | Certified Effort        | Certify?                 |
|--------------------------------------------------------------------------------------|------------------------------------------|-----------------|------------|--------------------|-------------------------|--------------------------|
| Sponsored                                                                            |                                          |                 |            |                    |                         |                          |
| E213246 Insulin-like Growth Factors and Muscle Differentia<br>7R01DK042748-25 Yr 1-3 | ition -                                  |                 |            |                    |                         |                          |
| 213246-533048-20 Insulin-Like Growth Factors Yr 1-3                                  |                                          | 13.63%          | 0.00%      | 13.63%             | 14 %                    |                          |
| 103196-533048-20 CS Insulin-Like Growth Factors SC                                   | PI Conta                                 | ct P            | Contact    | 1.38%<br>.01%      | S 11 %                  |                          |
| Sponsored Total:                                                                     | Nome                                     |                 | Contact    | .01%               | 25%                     |                          |
| Non Sponsored<br>103040-273001-20 Assist Vice President Research Elp                 | Phone: 915-215-111<br>Email: John Lopez@ | 1<br>ttuhsc.edu |            | 2.05%              | <b>32</b>               | Click the<br>yellow "\$" |
| 103178-263011-10 GSBS Salaries                                                       |                                          | 8.10%           | 0.00%      | 8.10%              | 8 8 8                   |                          |
| 103178-263011-40 GSBS Salaries                                                       |                                          | 8.34%           | 0.00%      | 8.34%              | 8%                      |                          |
| 103197-273001-40 Admin Salaries - OAVPR                                              |                                          | 10.35%          | 0.00%      | 10.35%             | <li>10%</li>            |                          |
| 103202-533048-20 Department of Biomedical Sciences                                   |                                          | 0~29%           | opez 0.00% | 0.29%              | 1%                      |                          |
| 103202-533312-20 Department of Biomedical Sciences                                   |                                          | 15.87%          | 0.00%      | 15.87%             | <ol> <li>16%</li> </ol> |                          |
| Non Sponsored Total:                                                                 |                                          | 75.00%          | 0.00%      | 75.00%             | 75%                     |                          |
| Grand Total:                                                                         |                                          | 88.63%          | 11.38%     | 100.01%            | 100%                    |                          |
| Get Help Click "Get                                                                  | t Help"                                  |                 |            |                    | Close                   | Save                     |

In the event that a sponsor has a mandatory salary cap, an individual's salary in excess of the salary rate cap is considered an unallowable cost that cannot be charged directly to the grant. The unallowable portion of salary over the cap is considered cost sharing and must be charged to a nonsponsored, nonfederal fund. A separate salary cost sharing fund must be created for each grant that is subject to the salary cap limitation. The red **CAP** icon to indicate that salary cap cost sharing is required appears on the statement next to the appropriate account name only if the Adjusted Cap Salary exceeds the salary cap amount associated to the sponsor for the Period of Performance. For the cost sharing account, if the amount of cost sharing on the account exceeds the calculated salary cap cost sharing amount, the **CAP** icon will be green. If the cost sharing amount is less than the calculated salary cap cost sharing amount, the icon will be red.

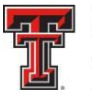

The NIH salary cap for grants awarded in calendar year 2012 is \$179,700. The Salary Cap Calculator link which is available on the Left Navigation Bar of the Work List Page or in the Links menu drop down list, is a good tool designed to assist the Certifier in determining how much the current salary rate is over the NIH salary cap and how much will need to be recorded as cost sharing.

| FOPs [-]                                                                                                    | Payroll | Cost Share | Computed Effort | Certified Effort | Certify? |
|----------------------------------------------------------------------------------------------------|---------|------------|-----------------|------------------|----------|
| Sponsored                                                                                                    |         |            |                 |                  |          |
| E213010 New Concepts for Advancing Knowledge in Basic Science, Clinical, and Therapeutic Aspects of Gastroparesis |         |            |                 |                  |          |
| 213010-533701-20 Therap Aspect Gastroparesis Yr6-10 ?CAP Red "CAP"                                                | 9.84%   | 0.00%      | 9.84%           | 10 %             |          |
| 103127-533701-20 CS McCallum NIH Non Mandatoy CAP                                                                 | 0.00%   | 6.45%      | 6.45%           | € 6%             |          |
| Award Total:                                                                                                    | 9.84%   | 6.45%      | 16.29%          | 16%              |          |
| Sponsored Total:                                                                                                  | 9.84%   | 6.45%      | 16.29%          | 16%              |          |
| Non Sponsored                                                                                                    |         |            |                 |                  |          |
| 133009-533701-10 Int Medicine Dept Program Elp Green "Cap"                                                        | 79.56%  | 0.00%      | 79.56%          | 80 %             |          |
| 133009-533701-40 Int Medicine Dept Program Elp Icon                                                               | 4.14%   | 0.00%      | 4.14%           | <b>3</b> 4 %     |          |
| Non Sponsored Total:                                                                                              | 83.70%  | 0.00%      | 83.70%          | 84%              |          |
| Grand Total:                                                                                                    | 93.54%  | 6.45%      | 99.99%          | 100%             |          |
| 2                                                                                                    | 5.      | 5          | 5               |                  |          |

When they hover over the **CAP** icon, the sponsor name, sponsor type, and the calculated minimum required cost share will be displayed. The system will also show the two possibilities for the Salary Cap calculation: By Payroll Dollars and By Computed Effort.

| Ф 🔝 🔁                    |                                       |                                                                                        |          |            | On Hold: SValue  | Add FOP Override Sta | tus Effort Calc |
|--------------------------|---------------------------------------|----------------------------------------------------------------------------------------|----------|------------|------------------|----------------------|-----------------|
|                          | FO                                    | Ps [-]                                                                                 | Payroll  | Cost Share | Computed Effort  | Certified Effort     | Certify?        |
| Sponsored                |                                       |                                                                                        |          |            |                  |                      |                 |
| E213010 New Concepts     | for Advancing Knowledge in Basic Scie | nce, Clinical, and Therapeutic Aspects of Gastroparesis                                |          |            |                  |                      |                 |
| 213010-533701-20 The     | erap Aspect Gastroparesis Yr6-10      | P                                                                                      | 9.84%    | 0.00%      | 9.84%            | S 10 %               |                 |
| 103127-533701-20 CS      | McCallum NIH Non Mandatoy 🗸 CAP       | Sponsor name: DHHS - National Institute of Diabetes and<br>Digestive Sponsor type: NIH | 0.00%    | 6.45%      | 6.45%            | 6%                   |                 |
|                          |                                       | By Payroll Dollars                                                                     | a/ 9.84% | 6.45%      | 16.29%           | 16%                  |                 |
| Sponsored Total:         |                                       | Salary Cap \$46,148.22                                                                 | 9.84%    | 6.45%      | 16.29%           | 16%                  |                 |
| Non Sponsored            |                                       | Salary for Effort Period \$78,474.99<br>Computed Effort 16.73%<br>Payroll 9.84%        |          |            |                  |                      |                 |
| 133009-533701-10 Int M   | edicine Dept Program Elp              | Cost Share percent required 6.89% =                                                    | 79.56%   | 0.00%      | 79.56%           | 80 %                 |                 |
| 133009-533701-40 Int M   | edicine Dept Program Elp              | ((\$78,474.99"9.84%)/\$46,148.22)-9.84%                                                | 4.14%    | 0.00%      | 4.14%            | <b>3</b> 4 %         |                 |
| Non Sponsored Total:     |                                       | × ×                                                                                    | 83.70%   | 0.00%      | 83.70%           | 84%                  |                 |
| Grand Total:             |                                       |                                                                                        | 93.54%   | 6.45%      | 99.99%           | 100%                 |                 |
|                          |                                       |                                                                                        |          | Close Save | Manual Certifica | tion No Certifica    | tion Required   |
| Notes                    | đ                                     |                                                                                        |          |            |                  |                      |                 |
| Attachments              | P                                     |                                                                                        |          |            |                  |                      |                 |
| Transactions *           |                                       |                                                                                        |          |            |                  |                      |                 |
| Activity Log *           |                                       |                                                                                        |          |            |                  |                      |                 |
| 🕨 Email Log 🛸            |                                       |                                                                                        |          |            |                  |                      |                 |
| Certifiers & Approvers * | 0                                     |                                                                                        |          |            |                  |                      |                 |

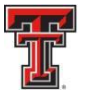

Clicking on the **CAP** icon will display the **Cap Alert** page. The **Cap Alert** page contains three sections of important information: The first section shows the ratio of support from the sponsor and the institution based on the certifier's salary. In the middle section, the system will calculate the necessary payroll and cost share amounts required to meet the committed effort based on two measures. The first calculation determines the minimum amount of cost sharing that should be present on the statement based on the payroll dollars and the salary cap. The second method calculates the distribution between payroll and cost sharing based on the total Computed Effort amount. At the bottom of the page is a flex calculator. If the certifier intends to certify at a different percentage, they can enter the percentage of desired payroll to determine the additional amount of cost sharing that should be present or the intended Certified Effort to determine the distribution between payroll and cost sharing.

| TEXAS<br>HEALTI<br>EL PASO                                          | TECH UNIVERSITY<br>I SCIENCES CENTER                                                                     |                                                                             |                                                                 |                                                                                                    |                                                                                                    | Welcome, Valeria Valencia   Sign Out                                                                              |
|---------------------------------------------------------------------|----------------------------------------------------------------------------------------------------|-----------------------------------------------------------------------------|-----------------------------------------------------------------|----------------------------------------------------------------------------------------------------|----------------------------------------------------------------------------------------------------|----------------------------------------------------------------------------------------------------|
| Home                                                                | Certify                                                                                                  | Manage                                                                      | Reports                                                         | Administration                                                                                                    | Links                                                                                                    |                                                                                                    |
| Cap Alert! ?                                                        |                                                                                                    |                                                                             |                                                                 |                                                                                                    |                                                                                                    |                                                                                                    |
| This FOP is subject<br>salary charges that<br>For this particular   | t to a salary cap limitation. This<br>are driven by your effort may i<br>ward, the salary cap limitation | necessitates that effort preed to be adjusted.<br>suggests the following re | out forth on this FOP is supp<br>lationship between institution | orted by both the institution and th<br>n and government supported grant<br>41.19% = Percent of grant eff<br>58.81% = Percent of grant eff | e sponsor. The salary cap limitation results in a percentage<br>t effort:<br>of supported by institution<br>of supported by sponsor | of all total certified effort to be cost shared by the institution. As a result,                                  |
| For purposes of th                                                  | s award, it is derived that - at a                                                                       | minimum and assuming                                                        | certified effort will equal the                                 | computed effort - the following rati                                                                                                    | ios would be expected to be certified.                                                                                              |                                                                                                    |
| By Computed Effo                                                    | rt                                                                                                    |                                                                             |                                                                 |                                                                                                    |                                                                                                    |                                                                                                    |
| Payro                                                               | I % Cost S                                                                                               | hare % C                                                                    | omputed Effort %                                                | Certified %                                                                                                    | \$ Info: The "Payroll %" to the left<br>represents a salary amount of \$31                                                          | represents a salary amount of \$4543.70 and the "Cost Share %"<br>178.24.                                         |
| 5.7                                                                 | 4.                                                                                                    | 05                                                                          | 9.84                                                            | 9.84                                                                                                    | .,,                                                                                                    |                                                                                                    |
| It is acceptable if t<br>If the Certified % e<br>your expected cert | e Payroll % is less than what is<br>quals zero, then proceed to the<br>fied effort in the shaded input f | s indicated above and the<br>FLEX CALC below. If yo<br>ield.                | cost share is more than wh<br>u intend to certify at a perce    | at is indicated above. Such an out<br>ntage other than what is indicated                                                                   | come may indicate the presence of other cost sharing in ad-<br>above - which is permissible - please use the calculator bel         | dition to the salary cap cost sharing.<br>low to determine the expected payroll and cost share percentages. Input |
| FLEX CALC                                                           |                                                                                                    |                                                                             |                                                                 |                                                                                                    |                                                                                                    |                                                                                                    |
| By Computed Effo                                                    | rt                                                                                                    |                                                                             |                                                                 |                                                                                                    |                                                                                                    |                                                                                                    |
| Payro                                                               | 1 % Cost S                                                                                               | hare % C                                                                    | omputed Effort %                                                | Certified %                                                                                                    | \$ Info: The "Payroll %" to the left<br>salary amount of \$.                                                                        | represents a salary amount of $\underline{\$}$ and the "Cost Share %" represents a                                |
| Calculate                                                           |                                                                                                    | 500 / H                                                                     |                                                                 |                                                                                                    |                                                                                                    |                                                                                                    |

Below the body of the statement are expandable sections for **Notes**, **Attachments**, **Transactions**, **Activity Log**, **Email Log** and **Certifiers and Approvers**. The **Notes** section is available to facilitate communication among people who share access to a statement – effort coordinator and Certifier/PI. When the certifier does make changes to their effort, it is helpful to leave a note describing the changes in the **Notes** section. To leave a note, they must click on the **Add a Note** icon.

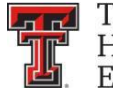

The certifier enters the note in the Create New Note text box and clicks on Save Note.

|                                                   | FOPs                                                            | [-]                                                   | Payroll  | Cost Share | Computed Effort   | Certified Effort | Certify?      |
|---------------------------------------------------|-----------------------------------------------------------------|-------------------------------------------------------|----------|------------|-------------------|------------------|---------------|
| Sponsored<br>E213010 New Concepts for Advance     | ing Knowledge in Basic Scienc                                   | e, Clinical, and Therapeutic Aspects of Gastroparesis |          |            |                   | 1941             |               |
| 213010-533701-20 Therap Aspec                     | t Gastroparesis Yr6-10 ? CAP                                    |                                                       | 9.84%    | 0.00%      | 9.84%             | 10 %             |               |
| 103127-533701-20 CS McCallum                      | NIH Non Mandatoy VCAP                                           |                                                       | 0.00%    | 6.45%      | 6.45%             | 6%               |               |
|                                                   |                                                                 | Award Total:                                          | 9.84%    | 6.45%      | 16.29%            | 16%              |               |
| Sponsored Total:                                  |                                                                 |                                                       | 9.84%    | 6.45%      | 16.29%            | 16%              |               |
|                                                   |                                                                 | close                                                 |          |            |                   |                  |               |
| Non Sponsored<br>133009-533701-10 Int Medicine De | Create New Note                                                 |                                                       | 79.56%   | 0.00%      | 79.56%            | <b>6</b> 80%     |               |
| 133009-533701-40 Int Medicine De                  |                                                                 |                                                       | 4.14%    | 0.00%      | 4.14%             | 3 4 %            |               |
| Non Sponsored Total:                              | Note (max 4000 characters.<br>Extra text will be                |                                                       | 83.70%   | 0.00%      | 83.70%            | 84%              |               |
| Grand Total:                                      | Note (max 4000 characters.<br>Extra text will be<br>truncated): |                                                       | 93.54%   | 6.45%      | 99.99%            | 100%             |               |
| ▶ Notes                                           | L                                                               | Save Note                                             | Click "S | Save Note" | Manual Certificat | ion No Certifica | tion Required |
| Attachments                                       | Ø                                                               |                                                       |          |            |                   |                  |               |
| ▶ Transactions ★                                  |                                                                 |                                                       |          |            |                   |                  |               |
| ▶ Activity Log ★                                  |                                                                 |                                                       |          |            |                   |                  |               |
| 🕨 Email Log 涬                                     |                                                                 |                                                       |          |            |                   |                  |               |
| 🕨 Certifiers & Approvers 🚖                        |                                                                 |                                                       |          |            |                   |                  |               |

In the **Attachments** section, the certifier can attach supporting documents to an effort statement by clicking the Add an Attachment link.

The **Transactions** log provides details of each of the payroll transactions that were loaded to the effort statement. It also documents the certification process and can be a helpful tool when determining who took an action on a statement and when. The Activity Log tracks actions and activities that are not captured in the Transactions log. The actions that are tracked in the log include:

- Accessing and viewing the statement
- Saving the statement
- Placing the statement on hold
- Taking the statement off hold

The **Email** Log captures all emails relevant to the specific effort statement to which the log is related. The log records the following emails:

- All notification emails and all reminder emails specific to the statement
- Emails about the statement being put on hold
- · Group emails based on the status of the statement, regardless of where the message was initiated
- Emails about the statement being returned to the certifier(s) or reopened

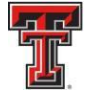

The List of **Certifiers and Approvers** is a helpful tool to determine what users have access to this statement. The Processor is the Primary Effort Coordinator who will process the statement when it is certified. The Certifiers are any PIs or Designees who can certify the statement based on their association to grants/FOPs on the statement.

| FOPs [-]                                                                                | Payroll     | Cost Share | Computed Effort      | Certified Effort | Certify? |
|-----------------------------------------------------------------------------------------|-------------|------------|----------------------|------------------|----------|
| Sponsored                                                                               |             |            |                      |                  |          |
| E213246 Insulin-like Growth Factors and Muscle Differentiation - 7R01DK042748-25 Yr 1-3 |             |            |                      |                  |          |
| 213246-533048-20 Insulin-Like Growth Factors Yr 1-3                                     | 13.63%      | 0.00%      | 13.63%               | S 14 %           |          |
| 103196-533048-20 CS Insulin-Like Growth Factors SC                                      | 0.00%       | 11.38%     | 11.38%               | S 11 %           |          |
| Award To                                                                                | tal: 13.63% | 11.38%     | 25.01%               | 25%              |          |
| Sponsored Total:                                                                        | 13.63%      | 11.38%     | 25.01%               | 25%              |          |
| Non Shonsored                                                                           |             |            |                      |                  |          |
| 103040-273001-20 Assist Vice President Research Elp                                     | 32.05%      | 0.00%      | 32.05%               | S 32%            |          |
| 103178-263011-10 GSBS Salaries                                                          | 8.10%       | 0.00%      | 8. <mark>1</mark> 0% | <b>S</b> 8%      |          |
| 103178-263011-40 GSBS Salaries                                                          | 8.34%       | 0.00%      | 8.34%                | <b>S</b> 8%      |          |
| 103197-273001-40 Admin Salaries - OAVPR                                                 | 10.35%      | 0.00%      | 10.35%               | S 10%            |          |
| 103202-533048-20 Department of Biomedical Sciences                                      | 0.29%       | 0.00%      | 0.29%                | S 1%             |          |
| 103202-533312-20 Department of Biomedical Sciences                                      | 15.87%      | 0.00%      | 15.87%               | 6 16 %           |          |
| Non Sponsored Total:                                                                    | 75.00%      | 0.00%      | 75.00%               | 75%              |          |
| Grand Total:                                                                            | 88.63%      | 11.38%     | 100.01%              | 100%             |          |
| Get Help                                                                                |             |            |                      | Close            | Save     |
| Notes                                                                                   |             |            |                      |                  |          |
| Attachments                                                                             | 'Note" or   |            |                      |                  |          |
| Transactions *                                                                          | 15          |            |                      |                  |          |
| Activity Log 🖈                                                                          |             |            |                      |                  |          |
| Certifiers & Approvers 🖈                                                                |             |            |                      |                  |          |

To complete the certification of an effort statement, the certifier should review the percentages in the **Certified Effort** column and make adjustments as necessary. The **Grand Total** of the **Certified Effort** column must be between 99 percent and 101 percent. If the certifier wants to save changes but not certify, they can select the **Save** button. To cancel any changes that have been made, select the **Close** button. When they have reviewed all lines of the statement and are ready to certify, they should click the **Certify Checkbox** for each line or they can check all the boxes by clicking on **Certify Checkboxes** in the column header.

The **Certify Checkboxes** must be checked in order to certify that line of the effort statement. Click the **Certify** button to complete the process. An error message displays if the total certified effort in the % of Effort column is either less than 99 percent or greater than 101

| percent  |                                       | FOPs [-]                    |              | Payroll | Cost Share | Computed Effort | Certified Effort | Certify?       |
|----------|---------------------------------------|-----------------------------|--------------|---------|------------|-----------------|------------------|----------------|
| porconti | Sponsored<br>E243329 RTP Hogg Program | Transforming Psych Yr 1-4   |              |         |            |                 |                  |                |
|          | 243329-533322-20 RTP Ho               | gg Transforming Psych Yr1-4 |              | 90.00%  | 0.00%      | 90.00%          | S 90%            | ✓              |
|          |                                       |                             | Award Total: | 90.00%  | 0.00%      | 9               | 90%              |                |
|          | Sponsored Total:                      |                             |              | 90.00%  | 0.00%      | 9 Click         | Certify          |                |
|          | Non Sponsored                         |                             |              |         |            | Chec            | K-boxes"         |                |
|          | 183087-53332A-20 IDC COE              | Neurosciences Elp PI Use    |              | 10.00%  | 0.00%      | 10.00%          | 5 10%            | $\checkmark$   |
|          | Non Sponsored Total:                  |                             |              | 10.00%  | 0.00%      | 10.00%          | 10%              |                |
|          | Grand Total:                          |                             |              | 100.00% | 0.00%      | Grand Total     | 100%             | ]              |
|          |                                       |                             |              |         |            |                 |                  | <b>Gertify</b> |
|          | Notes                                 | Þ                           |              |         |            |                 |                  | +              |
|          | Attachments                           | Ø                           |              |         |            |                 |                  |                |
|          | Transactions *                        |                             |              |         |            |                 |                  | Click          |
|          | Activity Log *                        |                             |              |         |            |                 |                  | "Certify"      |
|          | Email Log                             |                             |              |         |            |                 |                  |                |
|          | Certifiers & Approvers *              |                             |              |         |            |                 |                  |                |
|          |                                       |                             |              |         |            |                 |                  |                |

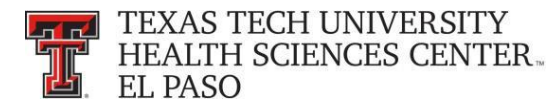

The certifier must review the Legal Attestation text and consider the effort that they are certifying. If they agree with the statement, they must click the **I Agree** button.

| Attestation                                                                  |                                                                   |                                                                                                    |
|------------------------------------------------------------------------------|-------------------------------------------------------------------|----------------------------------------------------------------------------------------------------|
| Certification Attes                                                          | tation Effort 03/01/2018 - 0                                      | 05/31/2018                                                                                                    |
| Covered Individual: Raquel Dia<br>Title:<br>Department:<br>Email:<br>Status: | az-Jaquez<br>Not Certified, Not Processed                         | Location: El Paso<br>Effort Coordinator: Jonathan I. Lopez<br>Period of Performance: 03/01/2018 - 05/31/2018                                                                |
| I certify the salary charged,<br>sufficient technical knowledge              | salary transfers processed and effort of<br>an<br>Click "I Agree" | ertified this period reasonably reflect the work performed in the designated period, and that I have<br>ne with suitable means of verification that the work was performed. |

The certifier will receive a confirmation message that the certification is complete. They must click the **OK** button to complete the certification process.

After the certifier has certified, the **In Progress** list will update the status of their statement to Certified, Not Processed. The effort statement has been routed to the effort coordinator for processing. If there are no other obligations to complete in the system, the certifier can logout by clicking on the **Sign Out** button in the upper right corner.

| Statement Owner<br>Effort Statements<br>Needing certif | ★<br>cation | In Progress List<br>Updates |                           |                          |
|--------------------------------------------------------|-------------|-----------------------------|---------------------------|--------------------------|
| <ul> <li>In progress *</li> <li>Base</li> </ul>        | 1/22/2019   |                             | Certified, Not Processed  |                          |
| Base                                                   | 4/22/2019   |                             | Effort Statement Building |                          |
|                                                        | IVERSITY    |                             | Click on "Sian Out"       | come, Raquel Diaz-Jasuez |

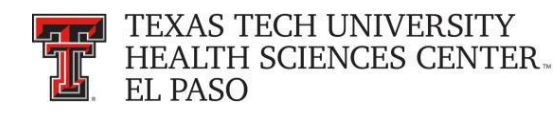

## **Certify - PI's Perspective:**

The **Work List** page for a PI contains the **Statements Awaiting Certification** tab. The **Statements Awaiting Certification** tab lists all effort statements for which the PI has responsibility to certify all or part of the statement for. The PI's own statements will always appear first on the list. Once the PI certifies their line(s) on the statements, the statements will no longer appear on the list.

The tab displays six columns of information. The first is the **Statement Owner** name, followed by the statement owner's **Department**, the **Due Date** of the certification, that is, the date by which the statement must be certified, the **Type** of statement – Base or Non-IBS, the **Status** of the statement, and a button (if applicable) that displays a pop-up window that shows the **PI** related to the uncertified lines on the statement.

| TEXAS TECH UN                                                                                                    | IVERSITY                                                             |                                                                                                    |                                                                             |                                                                                                    |                        |                      |                               |                               | Welcome, Valeria Valencia | Sign Out |
|----------------------------------------------------------------------------------------------------|----------------------------------------------------------------------|----------------------------------------------------------------------------------------------------|-----------------------------------------------------------------------------|----------------------------------------------------------------------------------------------------|------------------------|----------------------|-------------------------------|-------------------------------|---------------------------|----------|
| THEALTH SCIENC                                                                                                    | ES CENTER.                                                           |                                                                                                    |                                                                             |                                                                                                    |                        |                      |                               |                               | Enter Search Criteria     | 4        |
| LETING                                                                                                    | Home                                                                 | Certify                                                                                                    | Manage                                                                      | Reports                                                                                                    | Administration         | Links                |                               |                               |                           |          |
| Helpful Links<br>* Effort Reporting OP 65.07<br>* OMB Circulars<br>* Effort Certification<br>Timelines<br>* National institutes of<br>Health Grants Policy and<br>Guidance | Work List for V<br>Welcome to the ecrt et<br>following up on outstan | Valeria Valencia<br>for reporting system. The tabs b<br>iding statements. To view and re-<br>s Awaiting Certification | elow list all of the effort certific<br>solve the specific task, select the | ation tasks that require your at<br>he link in the task description<br>Statements<br>Awaiting<br>Certification | ention - whether it is | certifying statement | ts, processing statements, or |                               | The Stor Likeyon          | 0        |
|                                                                                                    | Statement Owner                                                      |                                                                                                    | Depart                                                                      | tment                                                                                                    |                        | Due Date             | Туре                          | Status                        | PI                        |          |
|                                                                                                    | Wise, Joshua C -                                                     |                                                                                                    | 53338                                                                       | 3 - 53338 - Biomedical Scient                                                                                  | es Elp                 | 10/22/2018           | Base                          | Effort Statement Building     |                           |          |
|                                                                                                    | Zeng, Mingtao -                                                      |                                                                                                    | 53338                                                                       | 8 - 53338 - Biomedical Science                                                                                 | es Elp                 | 7/22/2018            | Base                          | A Not Certified, Not Processe | ed 🧕                      |          |
|                                                                                                    |                                                                      |                                                                                                    |                                                                             |                                                                                                    |                        |                      |                               |                               |                           |          |

To access a statement from the list, select a name from the **Statement Owner** column which will direct the PI to the effort statement page. Selecting the due date, statement type, or status of a specific statement will also direct the PI to the effort statement.

The PI can also access their effort statement by clicking on **My Statements** from the **Certify** navigation menu drop-down.

| ۱                        | Home                                                 | Certify                                                     | Manage                              | Reports                                   | Administration                         | Links                |                              |                                                                                                    |                      |     |
|--------------------------|------------------------------------------------------|-------------------------------------------------------------|-------------------------------------|-------------------------------------------|----------------------------------------|----------------------|------------------------------|----------------------------------------------------------------------------------------------------|----------------------|-----|
| iks<br>eporting OP 65.07 | Work List for V                                      | Certification Home                                          |                                     | ick on "My Statements"                    |                                        |                      |                              |                                                                                                    |                      | 2   |
| culars<br>rtilcation     | Welcome to the ecrt effe<br>following up on outstand | ort reporting system. The ta<br>ting statements. To view an | bs below list all on the specific t | lask, select the link in the task descrip | our attention - whether it is<br>tion. | certifying statement | s, processing statements, or |                                                                                                    | The Effort Lifespole | ))) |
|                          |                                                      |                                                             |                                     |                                           |                                        |                      |                              |                                                                                                    | Transm               |     |
| ce                       | Statements A                                         | waiting Certification (                                     | 1) Ef                               | fort Tasks (2)                            |                                        |                      |                              |                                                                                                    |                      |     |
|                          | Statement Owner                                      |                                                             |                                     | Department                                |                                        | Due Date             | Туре                         | Status                                                                                                    | PI                   |     |
|                          | Statement Owner                                      |                                                             |                                     | 53338 - 53338 - Biomedical S              | Sciences Elp                           | 10/22/2018           | Base                         | a Effort Statement Building                                                                                                    |                      |     |
|                          | Wise, Joshua C -                                     |                                                             |                                     |                                           |                                        |                      | Deese                        |                                                                                                    |                      |     |
|                          | Wise, Joshua C -<br>Zeng, Mingtao -                  |                                                             |                                     | 53338 - 53338 - Biomedical S              | Sciences Elp                           | 7/22/2018            | Dase                         | A lock ( locked on the set of the set of the |                      |     |

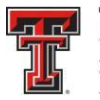

The **In Progress** list on the effort statement shows the PI and everyone that is currently related to the PI. The PI always appears at the top of this list. Related individuals will appear in the list if they have at least one statement with an uncertified FOP on which the user is the PI. The **Recently Completed** list shows related people that have effort statements for the current Period of Performance that have been certified.

**Select All** – The PI has the ability to select all the people in the viewed list at one time by clicking on the **Select All** icon. This tool is most useful when the PI wishes to review and/or certify multiple statements at one time. The **Select All** icon is the first icon to the right of the **Active** label.

| fork List                                                                                                    |                                                                                                    |                                                                                 |                      |                                          |                              |                                                           |                                                      |                                       |                        |
|----------------------------------------------------------------------------------------------------|----------------------------------------------------------------------------------------------------|---------------------------------------------------------------------------------|----------------------|------------------------------------------|------------------------------|-----------------------------------------------------------|------------------------------------------------------|---------------------------------------|------------------------|
| In Progress                                                                                                    | 18 K T                                                                                                    | <ul> <li>No</li> </ul>                                                          |                      |                                          |                              |                                                           |                                                      |                                       |                        |
| Abdullah, Akeel                                                                                                    | 53430 - Psychiatry El                                                                                                    | <ul> <li>Statement Owner</li> </ul>                                             |                      |                                          |                              |                                                           |                                                      |                                       |                        |
| Abedin, Zainul                                                                                                    | 53370 - Internal Medicine do                                                                                                    | Effort Statements *                                                             | tion                 |                                          |                              |                                                           |                                                      |                                       |                        |
| Acosta, Irma L                                                                                                    | 53370 - Internal Medicine Elp                                                                                                    | Needing ce thick                                                                | ation                |                                          |                              |                                                           |                                                      |                                       |                        |
| Acosta Mireles, Diana P                                                                                                    | 53370 - Internal Medicine Elp                                                                                                    | Click on "Select All"                                                           | 10/22                | /2018                                    | 6                            | Effort Statement Building                                 |                                                      |                                       |                        |
| Aguirre, Jessica N                                                                                                    | 53370 - Internal Medicine Elp                                                                                                    | Borroscure                                                                      |                      |                                          | -0                           |                                                           |                                                      |                                       |                        |
| Aguirre, Markus                                                                                                    | 53370 - Internal Medicine Elp                                                                                                    |                                                                                 |                      |                                          |                              |                                                           |                                                      |                                       |                        |
| Ahmad, Adeel                                                                                                    | 53370 - Internal Medicine Elp                                                                                                    |                                                                                 |                      |                                          |                              |                                                           |                                                      |                                       |                        |
| Recently Completed                                                                                                    |                                                                                                    |                                                                                 |                      |                                          | 1                            |                                                           |                                                      |                                       |                        |
|                                                                                                    |                                                                                                    |                                                                                 |                      | in Progress List                         |                              |                                                           |                                                      |                                       |                        |
| Statements Requiring Cortification                                                                                                    | Base Effort Period: 06/01/2018 to 08/31/20                                                                                                    | 18 Status: Effort Statement Buil                                                | ding                 |                                          | ļ                            |                                                           |                                                      |                                       |                        |
| Statement: Requiring Certification<br>VARNING - You cannot certify this Eff<br>VFO - This Effort Statement cannot be                                                                                                    | Base Effort Period: 06/01/2018 to 06/31/20<br>Ort Statement because you do not have the righ<br>e certified because it is in the Effort Statement B                                     | 18 Status: Effort Statement Buil<br>t to certify Statements.<br>uilding status. | ding                 |                                          | J                            |                                                           |                                                      |                                       |                        |
| Statemonto Requiring Cortilloation                                                                                                    | Base Effort Period: 06/01/2018 to 08/31/20<br>ort Statement because you do not have the right<br>e certified because it is in the Effort Statement B                                    | 18 Status: Effort Statement Buil<br>to certify Statements.<br>uilding status.   | ding                 |                                          | ,                            | On H                                                      | old: 🔲 💲 <u>V</u> a                                  | alue Effort Ca                        | alc                    |
| Statements Requiring Cortification                                                                                                    | Base Effort Period: 06/01/2018 to 08/31/20<br>ort Statement because you do not have the righ<br>e certified because it is in the Effort Statement B                                     | 18 Status: Effort Statement Buil<br>to certify Statements.<br>uilding status.   | ding                 | Payroll                                  | Cost Share                   | On He<br>Computed Effort                                  | old: <u>\$Va</u><br>Certified Ef                     | alue Effort C                         | al <u>c</u><br>ertify? |
| VARNING - You cannot certify this Eff<br>NFO - This Effort Statement cannot be<br>FOPs [-]<br>ponsored                                                                                                    | Base Effort Period: 06/01/2018 to 08/31/20<br>fort Statement because you do not have the right<br>c certified because it is in the Effort Statement B                                   | 18 Status: Effort Statement Buil                                                | ding                 | Payroll                                  | Cost Share                   | On Hi<br>Computed Effort                                  | old: ⊒ <u>\$_V</u> a<br>Certified Ef                 | alue Effort.C:<br>ifort C             | al <u>c</u><br>ertify? |
| VARNING - You cannot certify this Eff<br>NPO - This Effort Statement cannot be<br>Tops [-]<br>ponsored<br>Et 03215 Psychiatry Resident Expansi                                                                                                    | Base Effort Period: 06/01/2018 to 08/31/20<br>ort Statement because you do not have the righ<br>e certified because it is in the Effort Statement B<br>ion Grant                        | 18 Status: Effort Statement Buil<br>to certify Statements.<br>uilding status.   | ding                 | Payroll                                  | Cost Share                   | On H<br>Computed Effort                                   | old: <u> </u>                                        | alue Effort.C:<br>ifort C             | al <u>c</u><br>ertify? |
| VARNING - You cannot certify this Eff<br>NFO - This Effort Statement cannot be<br>The Effort Statement cannot be<br>The Effort Statement cannot be<br>Statement cannot be<br>CP2 [-]<br>E0215 - Syschiatry Resident Expansi<br>103215-534301-10 THECB GME Exp                                                                                                    | Base Effort Period: 06/01/2018 to 08/31/20<br>ort Statement because you do not have the righ<br>e certified because it is in the Effort Statement B<br>ion Grant<br>an IM/Psych FY18-18 | 18 Status: Effort Statement Buil<br>to certify Statements.<br>uilding status.   | ding                 | Payroll 100.00%                          | Cost Share<br>0.00%          | On H<br>Computed Effort<br>100.00%                        | old: <u>\$Vi</u><br>Certified Et                     | alue Effort Cr<br>ffort C<br>00%      | alc<br>ertify?         |
| VARNING - You cannot certify this Eff<br>VARNING - You cannot certify this Eff<br>VARNING - This Effort Statement cannot be<br>Tops<br>()<br>Tops<br>() | Base Effort Period: 06/01/2018 to 08/31/20<br>ort Statement because you do not have the right<br>a certified because it is in the Effort Statement B<br>ion Grant<br>an IMPsych FY16-18 | 18 Status: Effort Statement Buil<br>to certify Statements.<br>uilding status.   | ding<br>Award Total: | Payroll<br>100.00%<br>100.00%            | Cost Share<br>0.00%<br>0.00% | On Hu<br>Computed Effort<br>100.00%<br>100.00%            | old: <u>\$_Vi</u><br>Certified Et<br>€<br>1<br>1     | alue Effort C:<br>ffort C<br>00%      | alc<br>ertify?         |
| Statements Requiring Control of the Statement of Regularing Control of the Statement cannot be<br>POPs [-]<br>Sonsored<br>EE103215 Psychiatry Resident Expansi<br>103215-534301-10 THECB GME Exp<br>ionsored Total:                                                                                                    | Base Effort Period: 06/01/2018 to 08/31/20<br>ort Statement because you do not have the righ<br>e certified because it is in the Effort Statement B<br>ion Grant<br>an IM/Psych FY18-18 | 18 Status: Effort Statement Build                                               | ding<br>Award Total: | Payroll<br>100.00%<br>100.00%<br>100.00% | Cost Share<br>0.00%<br>0.00% | On He<br>Computed Effort<br>100.00%<br>100.00%<br>100.00% | old: <u>\$Va</u><br>Certified Ed<br>3<br>1<br>1<br>1 | alue Effort C<br>fort C<br>00%<br>00% | alc<br>ertify?         |

When the PI clicks on the **Select All** icon, all people in the **Active** list are highlighted and the Selected Certifiers are loaded in the **Covered Individuals** list (top right pane) The system compiles the list of Not Certified statements for those people that are in the **Active** list and the compiled statements appear in the **Effort Statement** pane in the order in which the individuals appear in the **Active** list. The PI can review and certify all available lines on the Not Certified statements, which includes their own statement and those for related individuals. The PI can scroll down the page to review the statements.

| vrk List                           |                               |                               |               |                              |  |
|------------------------------------|-------------------------------|-------------------------------|---------------|------------------------------|--|
| In Progress                        | 🖻 (A. 🗡                       | 🔍 🦓 Covere                    | d Individuals |                              |  |
| Abdullah, Akeel                    | 53430 - Psychiatry Elp        | Abdullah, A                   | keel          |                              |  |
| Abedin, Zainul                     | 53370 - Internal Medicine Elp | Abedin, Zai                   | nul           | Free and end end of an inter |  |
| Acosta, Irma L                     | 53370 - Internal Medicine Elp | Acosta, Irm                   | aL 🖌 🛶 🛶 🛶    | Covered Individuals List     |  |
| Acosta Mireles, Diana P            | 53370 - Internal Medicine Elp | Acosta Mire                   | eles, Diana P |                              |  |
| Aguirre, Jessica N                 | 53370 - Internal Medicine Elp | Aguirre, Jes                  | isica N       |                              |  |
| Aguirre, Markus                    | 53370 - Internal Medicine Elp | Aguirre, Ma                   | rkus          |                              |  |
| Ahmad, Adeel                       | 53370 - Internal Medicine Elp | <ul> <li>Ahmad, Ad</li> </ul> | eel           |                              |  |
| Recently Completed                 |                               | Al Bayati, It                 | isan A        |                              |  |
| Statements Requiring Certification |                               | Al Obaidi, S                  | iarah N       |                              |  |

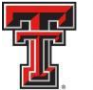

If during this review, they need to change a percentage, click in the **Certified Effort** box and type the percentage of effort that was actually spent on the FOP.

When PI does make changes to the effort, it is helpful to leave a note describing the changes in the **Notes** section. To leave a note, the PI needs to click on the **Add a Note** icon. The

PI enters a note in the Create New Note text box and then clicks Save Note.

|                                                   | FOP                                              | [-]                                                   | Payroll | Cost Share  | Computed Effort | Certified Effort | Certify?       |
|---------------------------------------------------|--------------------------------------------------|-------------------------------------------------------|---------|-------------|-----------------|------------------|----------------|
| Sponsored                                         |                                                  |                                                       |         |             |                 |                  |                |
| E213010 New Concepts for Advan                    | icing Knowledge in Basic Science                 | e, Clinical, and Therapeutic Aspects of Gastroparesis |         |             |                 | 100              |                |
| 213010-533701-20 Therap Aspe                      | ct Gastroparesis Yr6-10 ? CAP                    |                                                       | 9.84%   | 0.00%       | 9.84%           | 10 %             |                |
| 103127-533701-20 CS McCallun                      | n NIH Non Mandatoy 🗸 CAP                         |                                                       | 0.00%   | 6.45%       | 6.45%           | 6%               |                |
|                                                   |                                                  | Award Total:                                          | 9.84%   | 6.45%       | 16.29%          | 16%              |                |
| Sponsored Total:                                  |                                                  |                                                       | 9.84%   | 6.45%       | 16.29%          | 16%              |                |
|                                                   |                                                  | close                                                 |         |             |                 |                  |                |
| Non Sponsored<br>133009-533701-10 Int Medicine De | Create New Note                                  |                                                       | 79.56%  | 0.00%       | 79.56%          | 80%              |                |
| 133009-533701-40 Int Medicine D                   |                                                  |                                                       | 4.14%   | 0.00%       | 4.14%           | 4%               |                |
| Non Sponsored Total:                              | Note (max 4000 characters.<br>Extra text will be |                                                       | 83.70%  | 0.00%       | 83.70%          | 84%              |                |
| Grand Total:                                      | truncated):                                      | ~                                                     | 93.54%  | 6.45%       | Click in        | "Certified       |                |
| ▶ Notes                                           |                                                  | Save Note                                             | Click   | "Save Note" | Manual cerunca  | no certific      | ation Required |
| Attachments                                       | 9                                                |                                                       |         |             |                 |                  |                |
| Transactions *                                    |                                                  |                                                       |         |             |                 |                  |                |
| Activity Log *                                    |                                                  |                                                       |         |             |                 |                  |                |
| 🕨 Email Log 🖈                                     |                                                  |                                                       |         |             |                 |                  |                |
| Certifiers & Approvers *                          |                                                  |                                                       |         |             |                 |                  |                |

Similar to certifying their own statement, a PI should review each of the lines that they are certifying to ensure the percentage effort is correct. The PI is only able to certify the FOPs that he/ she is a PI on – as well as any Non-Sponsored FOPs. It is important to note the **Message Box** on this effort statement. It states that "This effort statement has multiple certifiers. Only lines that require your certification can be accessed." The line missing the **Certify Checkbox** would need to be certified by another PI.

| TEXAS TECH UNIVERSITY<br>HEALTH SCIENCES CENTER.<br>EL PASO<br>Home Cettify         | Manage                          | Reports                 | Admi                                                                                   | histration                                                   | Links              |                | [Ł                             | Welcome, Valeria V<br>Inter Search Criteria | /alencia   Sign ( |
|-------------------------------------------------------------------------------------|---------------------------------|-------------------------|----------------------------------------------------------------------------------------|--------------------------------------------------------------|--------------------|----------------|--------------------------------|---------------------------------------------|-------------------|
| Effort Statement Instructions                                                       |                                 |                         |                                                                                        |                                                              |                    |                |                                |                                             |                   |
| Statements Requiring Certification Valencia, Valeria In Progress Reactify Completed | 20324 - Finance S               | 🤫 🔻 🔍                   | Valencia     Statement     Effort State     Needing     In progr     Base     Historic | Valeria<br>Owner<br>ments ★<br>joetrification<br>ess ★<br>40 | 2/2019             |                | 2 Effort Statement Building    | _                                           | 1                 |
| Valencia, Valeria - (Quarterly) Base I                                              | Effort Period: 12/01/2018 to    | 02/28/2019 Status: Effo | ort Statement Buil                                                                     | ding                                                         |                    |                |                                |                                             |                   |
| INFO - This Effort Statement cannot be certified bec                                | cause it is in the Effort State | ment Building status.   | -                                                                                      | Message Box                                                  | ]                  |                | On Hold: 🗌 <u>\$ Value</u> Ada | 1FOP Override Status Eff                    | lort.Calc         |
|                                                                                     | FOPs [-]                        |                         |                                                                                        |                                                              | Payroll            | Cost Share     | Computed Effort Certi          | fied Effort Ce                              | rtify?            |
| Non Sponsored<br>103061-203201-60 Fiscal Affairs Elp<br>Non Sponsored Total:        |                                 |                         |                                                                                        |                                                              | 100.00%<br>100.00% | 0.00%<br>0.00% | 10 Missing Ce<br>10 Checkbo    | ox 100%                                     |                   |
| Grand Total:                                                                        |                                 |                         |                                                                                        |                                                              | 100.00%            | 0.00%          | 100.00%                        | 100%                                        |                   |
|                                                                                     |                                 |                         |                                                                                        |                                                              |                    |                |                                | Close                                       | Save              |

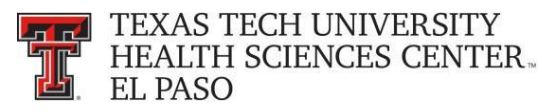

The **Grand Total** of the **Certified Effort Column** must be between 99% and 101% for each effort statement the PI is reviewing. When they are comfortable with how the effort percentages are documented, the PI clicks on the **Certify Checkbox** for each line or they can check all the boxes for each statement by clicking on **Certify Checkboxes** in the column header. The **Certify Checkboxes** must be checked in order to certify that line of the effort statement. After the PI has reviewed all lines of all the statements and is ready to certify, they must click the **Certify Checked** button.

|                          | FOPs [-]                     |              | Payroll | Cost Share | Computed Effort | Certified Effort | Certify?       |
|--------------------------|------------------------------|--------------|---------|------------|-----------------|------------------|----------------|
| Sponsored                |                              |              |         |            |                 |                  |                |
| E243329 RTP Hogg Program | n Transforming Psych Yr 1-4  |              |         |            |                 |                  |                |
| 243329-533322-20 RTP Ho  | ogg Transforming Psych Yr1-4 |              | 90.00%  | 0.00%      | 90.00%          | S 90%            | ✓              |
|                          |                              | Award Total: | 90.00%  | 0.00%      | 9               | 90%              |                |
| Sponsored Total:         |                              |              | 90.00%  | 0.00%      | 9 Click         | Certify          |                |
| Non Sponsored            |                              |              |         |            | Cheo            | k-boxes"         |                |
| 183087-53332A-20 IDC COE | Neurosciences Elp PI Use     |              | 10.00%  | 0.00%      | 10.00%          | 10%              |                |
| Non Sponsored Total:     |                              |              | 10.00%  | 0.00%      | 10.00%          | 10%              |                |
| Grand Total:             |                              |              | 100.00% | 0.00%      | Grand Total     | 100%             | ]              |
|                          |                              |              |         |            |                 |                  | <b>Gertify</b> |
| Notes                    | Ē                            |              |         |            |                 |                  | •              |
| Attachments              | Ø                            |              |         |            |                 |                  |                |
| Transactions *           |                              |              |         |            |                 |                  | Click          |
| Activity Log *           |                              |              |         |            |                 |                  | "Certify"      |
| ▶ Email Log              |                              |              |         |            |                 |                  |                |
| Certifiers & Approvers 🖈 |                              |              |         |            |                 |                  |                |

The PI is then presented with an attestation statement – legally binding text that confirms they are in the best position to certify the statement. The PI must review the Legal Attestation text and consider the effort that they are certifying. If they agree with the statement, they must click the **I Agree** button.

| Attestation Effort 03/01/2018 - 0                                              | 5/31/2018                                                                                                    |
|--------------------------------------------------------------------------------|----------------------------------------------------------------------------------------------------|
| Raquel Diaz-Jaquez                                                             | Location: El Paso<br>Effort Coordinator: Jonathan I. Lopez                                                                                                    |
| Not Certified, Not Processed charged, salary transfers processed and effort ce | Period of Performance: 03/01/2018 - 05/31/2018                                                                                                    |
| Click "I Agree"                                                                | e with suitable means of verification that the work was performed.                                                                                                    |
|                                                                                | Attestation Effort 03/01/2018 - 0<br>arterly<br>Raquel Diaz-Jaquez<br>Not Certified, Not Processed<br>charged, salary transfers processed and effort ce<br>knowledge an<br>Click "I Agree" |

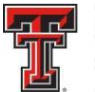

The PI will receive a confirmation message that the certification is complete. They must click the **OK** button to complete the certification process.

After the PI has certified, the **In Progress** List will update the status of the statement to Certified, Not Processed. The PI's effort statement has been routed to the Effort Coordinator for processing. If the PI has no other obligations to complete in the system, they can logout by clicking on the **Sign Out** button in the upper right corner.

| Statement Owner<br>Effort Statements | ition     | In Progress List<br>Updates |                           |                |
|--------------------------------------|-----------|-----------------------------|---------------------------|----------------|
| Base                                 | 1/22/2019 |                             | Certified, Not Processed  |                |
| Base                                 | 4/22/2019 |                             | Effort Statement Building |                |
| TEXAS TECH UNIVE                     | RSITY     | CI                          | ick on "Sign Out"         | -Jaquez   Sign |

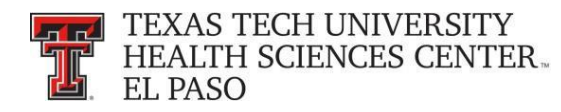

## **Effort Tasks:**

The Effort Coordinator will have a number of effort tasks that need to be performed based on actions taken during the certification period. The tasks can be accessed from the **Effort Tasks** tab on the **Work List** page. This tab will appear only if you have tasks and the **Work List** page will default open to the **Effort Tasks** tab. The **Effort Tasks** tab contains the list of effort processing tasks and Payroll Adjustment Reconciliation tasks that you are responsible for resolving. Next to the tab name is the number of tasks you have to complete. The number of tasks you have to complete updates after an item is resolved and removed from the list.

To review an effort statement waiting to be processed, click on the task from the **Effort Task** list and be taken to the appropriate page for action.

| TEXAS TECH<br>HEALTH SCIE<br>EL PASO                                                                  | UNIVERSITY<br>NCES CENTER.                                        |                                                                        |                                                                          |                                                                        |                                                      |                                   |                  | Welcon<br>Enter Search Cri | ne, IS<br>teria     | ign Out |
|----------------------------------------------------------------------------------------------------|-------------------------------------------------------------------|------------------------------------------------------------------------|--------------------------------------------------------------------------|------------------------------------------------------------------------|------------------------------------------------------|-----------------------------------|------------------|----------------------------|---------------------|---------|
|                                                                                                    | Home                                                              | Certify                                                                | Manage                                                                   | Reports                                                                | Administration                                       | Links                             |                  |                            |                     |         |
| Helpful Links<br>> OMB Circulars<br>> National Institutes of<br>Health: Grants Policy<br>and Guidance | Work List for<br>Welcome to the ecrt e<br>following up on outstan | Valeria Valenci<br>fort reporting system. 1<br>nding statements. To vi | A the tabs below list all of the effective wand resolve the specific tar | fort certification tasks that req<br>sk, select the link in the task o | quire your attention - whether it is<br>description. | certifying statements, processing | g statements, or |                            | The Effect Likeyold | 0       |
|                                                                                                    | Statements                                                        | s Awaiting Certific                                                    | cation (1)                                                               | Effort Tasks (1)                                                       | Effort                                               | Tasks Tab                         |                  |                            |                     |         |
|                                                                                                    | Туре                                                              |                                                                        |                                                                          | Employee Id                                                            |                                                      | Name (Last, First)                |                  | Date                       |                     |         |
|                                                                                                    | Payroll Adjustmen                                                 | it                                                                     |                                                                          |                                                                        |                                                      | Zuckerman, Marc                   |                  | 07/27/2018 6:34 AM         |                     |         |
|                                                                                                    |                                                                   |                                                                        |                                                                          | Click on the                                                           | Task                                                 |                                   |                  |                            |                     |         |

It is the Effort Coordinator's responsibility to review the appropriateness of the effort that has been certified. If you disagree with how the statement was certified click on **Do Not Process**. This will return the statement to the individual and the status of the statement will change back to Not Certified, Not Processed. It is important to leave a note in the **Effort Note** section to explain why you took this action.

If you want to stop your review click the **Cancel** button – this cancels any action you have taken and returns you to the **Work List** page.

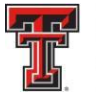

If you agree with how the statement was certified, click on the Process button to finalize the statement and move it into Certified, Processed status.

| Process Base Effort Stateme                                           | nt (09/01/2017 to 11/30/2017)                                           |              |         |            |                 |           |                              | The first Statement PDF | Payroll Report      |
|-----------------------------------------------------------------------|-------------------------------------------------------------------------|--------------|---------|------------|-----------------|-----------|------------------------------|-------------------------|---------------------|
| equency: Quarterly<br>ue Date: 1/22/2018                              |                                                                         |              |         |            |                 |           |                              | <u> </u>                |                     |
| overed Individual:                                                    | Valeria Valencia                                                        |              |         | Location   | C.              | El Paso   |                              |                         |                     |
| tle:<br>enartment:                                                    | Faculty Associate<br>53338 - 53338 - Biomedical Sciences                | Flo          |         | Effort C   | ordinator       | Jonatha   | in Lopez                     |                         |                     |
| mail:                                                                 | valeria.valencia@ttuhsc.edu                                             |              |         | Period o   | f Performance:  | 09/01/20  | 117 to 11/30/2017            |                         |                     |
| st Certified by Guohua Yi -                                           | 06/14/2018 4:24 PM                                                      |              |         |            |                 |           |                              | \$ Value                |                     |
| OPs [-]                                                               |                                                                         |              | Payroll | Cost Share | Computed Effort | Certified | Labor Redistribution Dollars | Labor Redistribution    | Cost Share is Labor |
| onsored                                                               |                                                                         |              |         |            |                 | Effort    |                              | Percentage              | Redistribution      |
| 213231 Role of PD-1H Mediated M<br>213231-533317-20 PD-1H HIV Pat     | onocyte Activation in HIV Pathogenesis Yr 1-4<br>hogenes Shapkar Yr 1-4 |              | 62 50%  | 0.00%      | 62 50%          | 62%       | \$ .81.25                    | -0.50%                  | 0.05                |
| 2102010000112010110110110                                             |                                                                         | Award Total: | 62.50%  | 0.00%      | 62.50%          | 62%       | \$-81.25                     | -0.50%                  | 05                  |
| 213253 Improved Zinc Finger Nucle<br>213253-533317-20 Improved Zinc I | ease Delivery for HIV Gene Therapy Yr 1-2                               |              | 31 33%  | 0.00%      | 31 33%          | 0 10%     | 6 2401.12                    |                         |                     |
| 213233-333311-20 miproved 2mc1                                        | inger recorder in the                                                   | Award Total: | 31.33%  | 0.00%      | 31.33%          | 16%       | \$-2,491.13                  | Click or                | n01                 |
| onsored Total:                                                        |                                                                         |              | 93.83%  | 0.00%      | 93.83%          | 78%       | \$-2,572.38                  | "Proces                 | S" 0.009            |
| on Sponsored                                                          |                                                                         |              |         |            | 0.470           |           |                              | 10.000                  |                     |
| 83122-533048-20 IDC BMS Dept S<br>on Sponsored Total:                 | hare                                                                    |              | 6.17%   | 0.00%      | 6.17%           | 22%       | \$ 2572.38<br>\$2,572.38     | 0.00%                   | 0.0%                |
| and Total:                                                            |                                                                         |              | 100.00% | 0.00%      | 100.00%         | 100%      | \$0.00                       | 0.00%                   | 0.005               |
|                                                                       |                                                                         |              |         |            |                 |           |                              | - distribution          |                     |
|                                                                       |                                                                         |              |         |            |                 |           | Cancel                       | reeded Process          | bo Not Process      |
| Attach file                                                           |                                                                         |              |         |            |                 |           |                              |                         |                     |
| tachments: N/A                                                        |                                                                         |              |         |            |                 |           |                              |                         |                     |
| a the text field below to enter an Effo                               | et note (4000 character max )                                           |              |         |            |                 |           |                              |                         |                     |
|                                                                       | at note. (4000 character max.)                                          |              |         |            |                 |           |                              |                         |                     |

You will be presented with this processing message. Click on OK. You will be returned to the Work List page.

| Valenia Valencia Valenia Valencia Valenia Valenia Valencia Valenia Valenia Valenia Valenia Vini Valenia Valenia Valenia Valenia Vini Valenia Valenia Valenia Valenia Vini Valenia Valenia Valenia Valenia Vini Valenia Valenia Valenia Vini Valenia Valenia Valenia Vini Valenia Valenia Valenia Valenia Vini Valenia Valenia Valenia Valenia Valenia Vinii Valenia Valenia Vinii Valenia Valenia Valenia Valenia Valenia Val | Elp<br>process a certification | n. If an activity is above or below | Location<br>Effort Co<br>Period of<br>w the configurable threshold, cu | or<br>ordinator<br>( Performance.                                      | El Paso<br>Jonath<br>09/01/2          | Click "OK"<br>an Lopez<br>of 7 to 11/30/2017<br>hted in yellow. This is an indication to | o you that it may be necessary to  | o contact the sponsor                 |
|----------------------------------------------------------------------------------------------------|--------------------------------|-------------------------------------|------------------------------------------------------------------------|------------------------------------------------------------------------|---------------------------------------|------------------------------------------------------------------------------------------|------------------------------------|---------------------------------------|
| Big month         ESSI37, 43333         Big modulated Science F           mail         Valeral valence)         Valeral valence)         Big modulation F           utatus:         Valeral valence)         Certified. Not Process or not p           that activity.         on 06/14/2018 4:24 PM         Difference)           Image: State of the process or not p         Difference)         Difference)           Image: State of the process or not p         Difference)         Difference)           Image: State of the process or not p         Difference)         Difference)           Image: State of the process or not p         Difference)         Difference)           Image: State of the process or not p         Difference)         Difference)           Image: State of the process or not p         Difference)         Difference)           Image: State of the process or not p         Difference)         Difference)           Image: State of the process of the process or not p         Difference)         Difference)           Image: State of the process of the process of th                                                                                                    | Elp<br>process a certification | n. If an activity is above or below | Effort Co<br>Period of<br>w the configurable threshold, cu             | oordinator:<br>f Performance:<br>srrently set at 25, then the activity | Jonath<br>09/01/2<br>will be highlig! | an Lopez<br>017 to 11/30/2017<br>hted in yellow: This is an indication t                 | o you that it may be necessary to  | o contact the sponsor                 |
| he Process Effort screen provides you, the administrator, the ability to process or not p<br>that activity.  Last Certified by Guohua YI: on 06/14/2018 4:24 PM  Cons [-]  ponsored 21321 ADD ADD ADD ADD ADD ADD ADD ADD ADD AD                                                                                                    | process a certification        | n. If an activity is above or below | w the configurable threshold, cu                                       | mently set at 25, then the activity                                    | will be highlig                       | hted in yellow. This is an indication t                                                  | o you that it may be necessary to  | o contact the sponsor                 |
| Total     Total     T     |                                |                                     |                                                                        |                                                                        |                                       |                                                                                          |                                    |                                       |
| OPa [-]<br>ponsored<br>2012317 Role of PD-1H Mediated Monocyte Activation in HIV Pathogenesis Yr 1-4<br>213231-S33317-20 PD-1H HIV Pathogenes Shankar Yr 1-4<br>213253 Inproved Zinc Finger Nuclease Delivery for HIV Gene Therapy Yr 1-2<br>213253-S3317-20 Improved Zinc Finger Nuclease Yr1-2<br>ponsored Total:<br>m Soneord Total:                                                                                                    |                                |                                     |                                                                        |                                                                        |                                       |                                                                                          | S <u>Value</u>                     |                                       |
| ponsored<br>2213211 Role of PD-1H Mediated Monocyte Activation in HIV Pathogenesis Yr 1-4<br>213231-533317-20 PD-1H HIV Pathogenes Shankar Yr 1-4<br>2213253 Improved Zinc Finger Nuclease Delivery for HIV Gene Therapy Yr 1-2<br>213253-53317-20 Improved Zinc Finger Nuclease Yr1-2<br>ponsored Total:<br>on Sonesred Total:                                                                                                    |                                | Payroll                             | Cost Share                                                             | Computed Effort                                                        | Certified<br>Effort                   | Labor Redistribution Dollars                                                             | Labor Redistribution<br>Percentage | Cost Share is Labor<br>Redistribution |
| E213253 Improved Zinc Finger Nuclease Delivery for HIV Gene Therapy Yr 1-2<br>213253-633317-20 Improved Zinc Finger Nuclease Yr1-2<br>ponsored Total:                                                                                                    | Award Total:                   | 62.50%<br>62.50%                    | 0.00%                                                                  | 62.50%<br>62.50%                                                       | 0 62%<br>62%                          | \$ -81.25<br>\$-81.25                                                                    | -0.50%<br>-0.50%                   | 0.0 %<br><i>0</i> %                   |
| onsored Total:                                                                                                    | Award Total                    | 31.33%<br>31.33%                    | 0.00%                                                                  | 31.33%<br>31.33%                                                       | 0 16%<br>16%                          | \$ -2491.13<br>\$-2,491.13                                                               | -15.33%<br>-15.33%                 | 0.0 %<br><i>0%</i>                    |
| on Sponsored                                                                                                    |                                | 93.83%                              | 0.00%                                                                  | 93.83%                                                                 | 78%                                   | \$-2,572.38                                                                              | 0.00%                              | 0.00%                                 |
| 183122-533048-20 IDC BMS Dept Share                                                                                                    |                                | 6.17%                               | 0.00%                                                                  | 6.17%                                                                  | 22%                                   | s 2572.38                                                                                | 15.83%                             | 0.0%                                  |
| on Sponsored Total:                                                                                                    |                                | 6.17%                               | 0.00%                                                                  | 6.17%                                                                  | 22%                                   | \$2,572.38                                                                               | 0.00%                              | 0.00%                                 |
| rand Total:                                                                                                    |                                | 100.00%                             | 0.00%                                                                  | 100.00%                                                                | 100%                                  | \$0.00                                                                                   | 0.00%                              | 0.00%                                 |

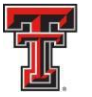

If the individual correctly certifies to a percentage that is different than the computed percentages, ecrt calculates the dollars related to the changes and shows them in the **Labor Redistribution** column. Click on the **Labor Redistribution** button because a Labor Redistribution needs to be processed. This will move the status of the statement to Certified, Labor Redistribution Required or Pending. A **Labor Redistribution Notice** is created in the **Manage Effort Notifications** tab. This serves as a reminder to process a Labor Redistribution in Banner based on the review that you just performed. This is simply a list of tasks that can be manually deleted (using the Red X) at any time.

| EL PASO                                                                                                    |                                                                                                    |                                                                                              |                                                                |                                                                                                    |                                                                           |                                                                                                    | We<br>Enter                                                                                                    | Search Criteria                                                                                                    |
|----------------------------------------------------------------------------------------------------|----------------------------------------------------------------------------------------------------|----------------------------------------------------------------------------------------------|----------------------------------------------------------------|----------------------------------------------------------------------------------------------------|---------------------------------------------------------------------------|----------------------------------------------------------------------------------------------------|----------------------------------------------------------------------------------------------------|----------------------------------------------------------------------------------------------------|
| Home Certit                                                                                                    | y Manage                                                                                                    | Reports                                                                                      | Administration                                                 | Links                                                                                                    |                                                                           |                                                                                                    |                                                                                                    |                                                                                                    |
| Process Base Effort Statemer                                                                                                    | nt (09/01/2017 to 11/30/2017)                                                                                                    |                                                                                              |                                                                |                                                                                                    |                                                                           |                                                                                                    | tfort Statement PDF                                                                                                    | Payroll Report                                                                                                    |
| Frequency: Quarterly<br>Due Date: 1/22/2018                                                                                                    |                                                                                                    |                                                                                              |                                                                |                                                                                                    |                                                                           |                                                                                                    |                                                                                                    |                                                                                                    |
| Covered Individual:                                                                                                    | Valeria Valencia                                                                                                    |                                                                                              | Location:                                                      |                                                                                                    | El Paso                                                                   |                                                                                                    |                                                                                                    |                                                                                                    |
| Department:                                                                                                    | 53338 - 53338 - Biomedical Sciences Elp                                                                                                    |                                                                                              | Effort Col                                                     | ordinator:                                                                                                    | Jonathan I                                                                | Lopez                                                                                                    |                                                                                                    |                                                                                                    |
| Email:<br>Status                                                                                                    | valeria.valencia@ttuhsc.edu                                                                                                    |                                                                                              | Period of                                                      | f Performance:                                                                                                    | 09/01/2017                                                                | 7 to 11/30/2017                                                                                                    |                                                                                                    |                                                                                                    |
| Last Certified by Guonda 11-                                                                                                    |                                                                                                    |                                                                                              |                                                                |                                                                                                    |                                                                           |                                                                                                    |                                                                                                    |                                                                                                    |
| Last Certified by Guorda TI-                                                                                                    |                                                                                                    |                                                                                              |                                                                |                                                                                                    |                                                                           | -                                                                                                    | S Value                                                                                                    |                                                                                                    |
|                                                                                                    |                                                                                                    | Payroll                                                                                      | Cost Shara                                                     | Computed Effort                                                                                                    | Certified                                                                 | Labor Dedistribution Dollars                                                                                                    | <u>§ Value</u><br>Labor Redistribution                                                                                                    | Cost Share is Labor                                                                                                    |
| FOPs [-]                                                                                                    |                                                                                                    | Payroll                                                                                      | Cost Share                                                     | Computed Effort                                                                                                    | Certified<br>Effort                                                       | Labor Redistribution Dollars                                                                                                    | SValue<br>Labor Redistribution<br>Percentage                                                                                                    | 2<br>Cost Share is Labor<br>Redistribution                                                                                                    |
| FOPs [-]<br>ponsored<br>E213231 Role of PD-1H Mediated Mor                                                                                                    | nocyte Activation in HIV Pathogenesis Yr 1-4                                                                                                    | Payroll                                                                                      | Cost Share                                                     | Computed Effort                                                                                                    | Certified<br>Effort                                                       | Labor Redistribution Dollars                                                                                                    | SVAID<br>Labor Redistribution<br>Percentage                                                                                                    | Cost Share is Labor<br>Redistribution                                                                                                    |
| POPs [-]<br>ponsored<br>E213231 Role of PD-1H Mediated Mor<br>213231-533317-20 PD-1H HiV Patha                                                                                                    | nocyte Activation in HIV Pathogenesis Yr 1-4<br>ogenes Shankar Yr 1-4                                                                                             | Payroll<br>62.50%<br>704a1 63.50%                                                            | Cost Share<br>0.00%                                            | Computed Effort<br>62.50%                                                                                                   | Certified<br>Effort                                                       | Labor Redistribution Dollars                                                                                                    | <u>\$ Value</u><br>Labor Redistribution<br>Percentage<br>-0.50%                                                                                                    | Cost Share is Labor<br>Redistribution                                                                                                    |
| Certained of Globia H1-     FOPs [-]     FOPs [-]     FOPs [-]     CE11331 Rel of PD-1H Mediated Mo     213231-533317-20 PD-1H HIV Path     E213253 Improved Zinc Finger Nuclea                                                                                                    | nocyte Activation in HIV Pathogenesis Yr 1-4<br>ogenes Shankar Yr 1-4 Award<br>seo Delivery for HIV Gene Therapy Yr 1-2                                           | Peyroll<br>62 50%<br>70fal: 62 50%                                                           | Cost Share<br>0.00%<br>0.00%                                   | Computed Effort<br>62.50%<br>62.50%                                                                                         | Certified<br>Effort<br>62%<br>62%                                         | Labor Redistribution Dollars<br>\$ -81 25<br>5-81 25                                                                                                    | <u>\$ Value</u><br>Labor Redistribution<br>Percentage<br>-0.50%<br>-0.50%                                                                                                    | Cost Share is Labor<br>Redistribution<br>0.0 %                                                                                                    |
| Construction of Outload II-     Construction     Construction     Con    | nocyte Activation in HIV Pathogenesis Yr 1-4<br>ogenes Shankar Yr 1-4<br>Award<br>seo Delivery for HIV Gene Therapy Yr 1-2<br>nger Nuclease Y1-2                  | Payroll 62.50% 62.50% 31.33%                                                                 | Cost Share<br>0.00%<br>0.00%                                   | Computed Effort<br>62.50%<br>62.50%<br>distribution<br>distribution                                                         | Certified<br>Effort<br>62%<br>62%                                         | Labor Redistribution Dollars<br>\$ -8125<br>\$-8125<br>\$-8125<br>\$-249113<br>\$ -249113                                                                                                    | <u>\$ Value</u><br>Labor Redistribution<br>Percentage<br>-0.50%<br>-0.50%<br>-15.33%                                                                                                    | Cost Share is Labor<br>Redistribution<br>0.0 %<br>0%                                                                                                    |
| Tops [.]  Tops [.]  Tops | nocyte Activation in HIV Pathogenesis Yr 1-4<br>ogenes Shankar Yr 1-4<br>Navard<br>Navard<br>Nodeses Yr 1-2<br>Award                                              | Peyrod<br>62.50%<br>70fat: 62.00%<br>31.33%<br>918.33%<br>918.33%                            | Cost Share<br>0.00%<br>0.00%<br>Rei                            | Computed Effort<br>62.50%<br>62.50%<br>62.50%<br>131.33%<br>distribution<br>Dollars<br>93.83%                               | Cortified<br>Effort<br>0 62%<br>62%<br>0 16%<br>78%                       | Labor Redistribution Dollars<br>\$ -0125<br>\$-87.25<br>\$ -2491.13<br>\$-2,497.13<br>\$-2,497.13                                                                                                    | <u>\$ Valu</u><br>Labor Redistribution<br>Percentage<br>-0.50%<br>-0.50%<br>-15.33%<br>-15.33%<br>0.00%                                                                                                    | 2<br>Cost Share is Labor<br>Redistribution<br>0.0 %<br>0.0 %<br>0.0 %<br>0.0 %                                                                                                    |
| Last Centario y dudina IT-     Pors [_]     ponsored     21321 Role of PD-1H Mediated Mo     213231 Role of PD-1H Hur Path     E21325 A33317-20 PD-1H HUP Path     E21325 A33317-20 Improved Zinc Fil     ponsored Total:     for Second                                                                                                    | nocyte Activation in HIV Pathogenesis Yr 1-4<br>ogenes Sharkar Yr 1-4 Award<br>Ise Delivery for HIV Gene Therapy Yr 1-2<br>nger Nuclease Yr1-2 Award              | Peyroll<br>62 50%<br>70tal: 62 50%<br>31 33%<br>70tal: 31 33%<br>93.83%                      | Cost Share<br>0.00%<br>0.00%<br>Ret                            | Computed Effort<br>62.50%<br>62.50%<br>62.50%<br>63.50%<br>distribution<br>Dollars<br>33.33%                                | Certified<br>Effort<br>0 62%<br>62%<br>0 16%<br>78%                       | Labor Redistribution Dollars<br>\$ -9125<br>\$ -9125<br>\$ -9125<br>\$ -9125<br>\$ -249113<br>\$ -249113<br>\$ -249173<br>\$ -249173<br>\$ -249173                                                                                                    | S Value           Labor Redistribution           Percentage           -0.50%           -0.50%           -15.33%           -0.00%           Officiency                                                              | Cost Share is Labor<br>Redistribution<br>0.0 %<br>0.0 %<br>0.0 %                                                                                                    |
| Continue of outputs in the second second secon    | nocyte Activation in HIV Pathogenesis Yr 1-4<br>ogenes Sharkkr Yr 1-4<br>Award<br>seo Delivery for HIV Gene Therapy Yr 1-2<br>nger Nuclease Yr1-2<br>Award        | Payroll<br>62 50%<br>62 50%<br>70tal:<br>62 50%<br>61 33%<br>93.83%<br>6.17%                 | Cost Share<br>0.00%<br>0.00%<br>Rei<br>0.00%                   | Computed Effort<br>62 50%<br>62 50%<br>distribution<br>Dollars<br>617%                                                      | Cortified<br>Effort<br>0 62%<br>62%<br>0 16%<br>16%<br>78%                | Labor Redistribution Dollars<br>\$ -8125;<br>\$ -8125;<br>\$ -249113;<br>\$ -249113;<br>\$ -249113;<br>\$ -249113;<br>\$ -249113;<br>\$ -249113;<br>\$ -24913;<br>\$ -24913; | S Value           Labor Redistribution<br>Percentage         -0.50%           -0.50%         -0.50%           -15.33%         -0.00%           Click on '<br>Redistribution'         Click on '                    | 2<br>Cost Share is Labor<br>Redistribution<br>0.0 %<br>0.0 %<br>0.0 |
| TOPS [-]<br>ponsored<br>E213231 Role of PD-1H Mediated Mo<br>213231-53317-20 PD-1H HIV Path<br>E213351 Improved Zinc Finger Nuels<br>213253-533317-20 Improved Zinc Fi<br>iponsored Total:<br>Ion Sponsored<br>Total:<br>Ion Sponsored Total:                                                                                                    | nocyte Activation in HIV Pathogenesis Yr 1-4<br>ogenes Shankur Yr 1-4<br>Award<br>ase Delivery for HIV Gene Therapy Yr 1-2<br>nger Nuclease Yr1-2<br>Award<br>are | Payroll<br>62 50%<br>62 50%<br>31 33%<br>70fat<br>93.83%<br>6 17%<br>6.17%                   | Cost Share<br>0.00%<br>0.00%<br>Rei<br>0.00%<br>0.00%          | Computed Effort<br>62 50%<br>2 50%<br>distribution<br>Dollars<br>6 17%<br>6 17%                                             | Cortified<br>Effort<br>0 62%<br>62%<br>0 16%<br>78%<br>0 22%              | Labor Redistribution Dollars<br>\$ -4125<br>\$ -4125<br>\$ -249113<br>\$ -249113<br>\$ -249113<br>\$ -249113<br>\$ -249113<br>\$ -249113<br>\$ -249123<br>\$ -257230<br>\$ -257230                                                                                                    | State           Labor Redistribution           Percentage           -0.50%           -0.50%           -15.33%           -15.33%           -15.33%           Click on 'Redistribution'                              | Cost Share is Labor<br>Redistribution<br>0.0 %<br>05<br>0.0 %<br>0.0 %<br>0.00%<br>"Labor<br>Dution"<br>2.0.0%                                                                                                    |
| Last Centario of Guidea III     Total     Total     Total     Total     Total     Total     Total     Total     Total     Total     Total     Total     Total     Total     Total     Total     Total     Total     Total     Total                                                                                                    | nocyte Activation in HIV Pathogenesis Yr 1-4<br>ogenes Shankar Yr 1-4 Award<br>ase Delivery for HIV Gene Therapy Yr 1-2 Award<br>nger Nuclease Yr1-2 Award<br>are | Peyroll<br>62 50%<br>70fal: 62 50%<br>31 33%<br>93 313%<br>93 83%<br>6 17%<br>6 17%<br>6 17% | Cost Share<br>0.00%<br>0.00%<br>Re:<br>0.00%<br>0.00%<br>0.00% | Computed Effort<br>62 50%<br>62 50%<br>62 50%<br>63 50%<br>63 50%<br>63 50%<br>93.83%<br>6 17%<br>6.17%<br>5.07%<br>100.00% | Certified<br>Effort<br>0 62%<br>62%<br>0 16%<br>16%<br>78%<br>0 22<br>22% | Labor Refistribution Dollars<br>\$ -6125<br>5-8725<br>\$ -249113<br>\$ -249113<br>\$ -249113<br>\$ -24913<br>\$ -257235<br>\$ -257235<br>\$ -257255<br>\$ -257255<br>\$ -257255<br>\$ -2572555<br>\$ -2572555<br>\$ -2572555<br>\$ -25725555<br>\$ -2572555555<br>\$ -25725555555555555555555555555555555555                                                                                                    | State           Labor Redistribution<br>Percentage           -0.50%           -0.53%           -15.33%           -15.33%           -0.50%           Click.on           Click.on           Click.on           0.00% | Cost Share is Labor<br>Redistribution<br>0.0 %<br>0.5<br>0.0 %<br>0.00%<br>"Labor<br>0.00%<br>0.00%                                                                                                    |

You will be presented with a processing screen. Click OK.

| E213253 Improved Zinc Finger Nucl<br>213253-533317-20 Improved Zinc<br>ponsored Total:<br>on Sponsored<br>183122-533048-20 IDC BMS Dept S<br>on Sponsored Total: | r mger Nuclease ITI-2 Award 70<br>Share                         | tal: 31.33%<br>93.83%<br>6.17%<br>6.17%                                                                                                    | 0.00%<br>0.00%<br>0.00%                                                 | 37.33%<br>93.83%<br>6.17%<br>6.17%                             | 0 22%              | \$-2,572.38<br>\$ 2572.38<br>\$ 25772.38 | -15.33%<br>0.00%                  | 0.00                                  |
|----------------------------------------------------------------------------------------------------|-----------------------------------------------------------------|----------------------------------------------------------------------------------------------------|-------------------------------------------------------------------------|----------------------------------------------------------------|--------------------|------------------------------------------|-----------------------------------|---------------------------------------|
| E213253 Improved Zinc Finger Nucl<br>213253-533317-20 Improved Zinc<br>ponsored Total:<br>on Sponsored<br>183122-533048-20 IDC BMS Dept S                        | Pinger Nuclease Tri-2 Award To<br>Share                         | tal: 31.33%<br>93.83%<br>6.17%                                                                                                    | 0.00%<br>0.00%<br>0.00%                                                 | 57.33%<br>93.83%<br>6.17%                                      | 0 22%              | \$ 2,572.38<br>\$ 2572.38                | -10.33%<br>0.00%<br>15.83%        | 0.00                                  |
| E213253 Improved Zinc Finger Nucl<br>213253-533317-20 Improved Zinc<br>ponsored Total:                                                                           | Pinger Nuclease 111-2<br>Award To                               | təl: 31.33%<br>93.83%                                                                                                    | 0 00%<br>0.00%                                                          | 93.83%<br>93.83%                                               | 78%                | \$-2,572.38                              | 0.00%                             | 0.00                                  |
| 213253 Improved Zinc Finger Nucl<br>213253-533317-20 Improved Zinc                                                                                               | Award To                                                        | təl: 31.33%                                                                                                    | 0.00%                                                                   | 31.33%                                                         | 10.3               |                                          | -10.0076                          | (                                     |
| 213253 Improved Zinc Finger Nucl<br>213253-533317-20 Improved Zinc                                                                                               | E IDOOT DUICIODEO TEL-C                                         | 31.33/9                                                                                                    | 0.0076                                                                  | 51.55%                                                         | 10%                | s-2 491.13<br>S-2 491.13                 | 15.5510                           | 0.0                                   |
|                                                                                                    | lease Delivery for HIV Gene Therapy Yr 1-2                      | 31 33%                                                                                                    | 0.00%                                                                   | 31 3394                                                        | 0 100              | 6 .2404 42                               | -15 33%                           | 0.0                                   |
| PLAPAT ANALY TO DETINING TO                                                                                                    | Award To                                                        | təl: 62.50%                                                                                                    | 0.00%                                                                   | 62.50%                                                         | 62%                | \$-81.25                                 | -0.50%                            |                                       |
| 213231 Role of PD-1H Mediated M<br>213231-533317-20 PD-1H HIV Pa                                                                                                 | Monocyte Activation in HIV Pathogenesis Yr 1-4                  | 62.50%                                                                                                    | 0.00%                                                                   | 62 50%                                                         | 0 62%              | e 94.35                                  | -0.50%                            | 0.0                                   |
| OPs [-]                                                                                                    |                                                                 | Payroll                                                                                                    | Cost Share                                                              | Computed Effort                                                | Effort             | Labor Redistribution Dollars             | Percentage                        | Cost Share is Labor<br>Redistribution |
| 1                                                                                                    |                                                                 |                                                                                                    |                                                                         |                                                                | 0 10 1             |                                          | <u>\$ Value</u>                   |                                       |
| ist Certified by Guohua Yi                                                                                                    | on 06/14/2018 4:24 PM                                           |                                                                                                    |                                                                         |                                                                |                    |                                          |                                   |                                       |
| e Process Effort screen provides yo that activity.                                                                                                    | u, the administrator, the ability to process or not process a c | ertification. If an activity is above or be                                                                                                    | low the configurable threshold, cur                                     | ently set at 25, then the activit                              | ty will be highlig | ted in yellow. This is an indication     | to you that it may be necessary t | o contact the sponsor                 |
| atus:                                                                                                    | Certified, Not Processed                                        |                                                                                                    |                                                                         |                                                                |                    |                                          |                                   |                                       |
| partment.<br>Jail:                                                                                                    | valeria.valencia@ttuhsc.edu                                     |                                                                                                    | Period of                                                               | rdinator.<br>Performance:                                      | 09/01/2            | )17 to 11/30/2017                        |                                   |                                       |
| vered Individual:<br>e:                                                                                                    | Valena Valencia<br>Faculty Associate                            |                                                                                                    | Location:                                                               |                                                                | El Paso            | an   0007                                | -                                 |                                       |
| Je Date: 1/22/2018                                                                                                    |                                                                 |                                                                                                    |                                                                         |                                                                | -                  | Click "OK"                               |                                   |                                       |
| aquency: Quarterly                                                                                                    |                                                                 |                                                                                                    |                                                                         | ок                                                             |                    | _                                        |                                   | O . allow respon                      |
| vasaan Bass Effort Statema                                                                                                    | ant (00/01/2017 to 11/20/2017)                                  | this pag                                                                                                    | je.                                                                     |                                                                |                    |                                          | Filert Statement PDF              | O Paural Panart                       |
|                                                                                                    | lify Manage                                                     | Reports List. Pr                                                                                                    | tement is being processed, you wil<br>ocessing may take up to 30 second | I return to your Effort Task<br>s: there is no need to refresh |                    |                                          |                                   |                                       |
| me Cert                                                                                                    |                                                                 | and the second second se | antosmatu.cou suys                                                      |                                                                |                    |                                          | E                                 |                                       |

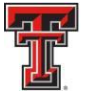

Once the Labor Redistribution is processed in Banner, it will be picked up by ecrt the next day. If it brings computed and certified effort within our 2% threshold – it will automatically apply to the statement and update the statement status to Certified, Processed. If the labor redistribution does not bring the computed and certified effort within 2%, a **Payroll Adjustment Reconciliation** task will be created in the **Effort Tasks** tab of the **Work List** page.

Click on the Payroll Adjustment Reconciliation link to review and resolve the task.

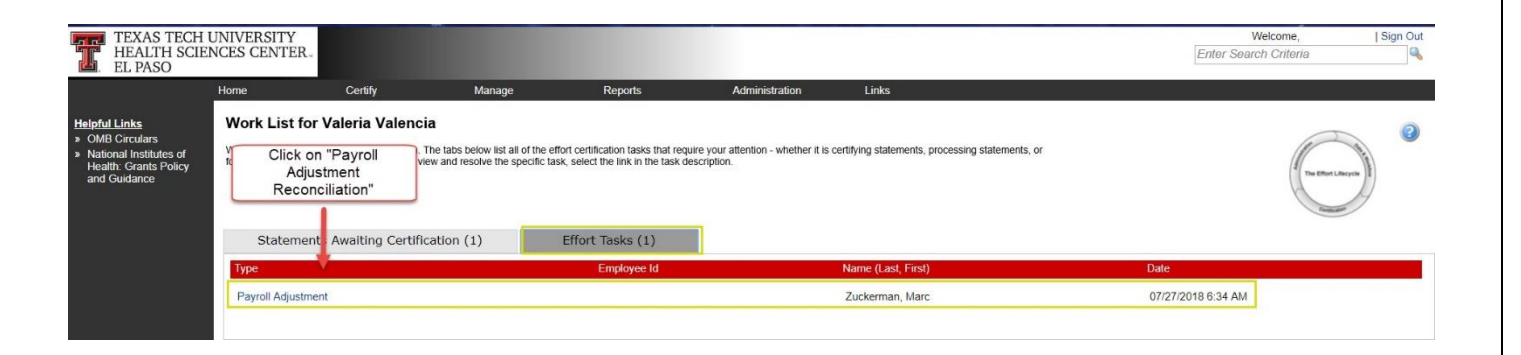

The **Payroll Adjustment Reconciliation** screen displays the details of the Labor Redistribution and also the effects it has on the effort statement. The Effort Coordinator can review how much the individual originally was paid and certified on each FOP – and then review how the current Labor Redistribution will change those numbers.

The only option an Effort Coordinator has in this screen is to click on **Post and Reopen.** (Because computed and certified effort are not appropriately aligned). The statement status is updated to Not Certified, Not Processed, and Reopened by Labor Redistribution, and the individual will need to re-certify this statement.

| Payroll Adjustmen                                          | t Reconciliatio                                     | on                                                                     |                                                               |                                                                        |                                              |              |                              |                   |                        |                               | 0                      |
|------------------------------------------------------------|-----------------------------------------------------|------------------------------------------------------------------------|---------------------------------------------------------------|------------------------------------------------------------------------|----------------------------------------------|--------------|------------------------------|-------------------|------------------------|-------------------------------|------------------------|
| The Payroll Adjustment Reci<br>transaction summary, are de | onciliation page presen<br>termined by the institut | ts to administrators pa<br>tion's configured thres                     | ayroll and cost share transa<br>holds and the responsibilitie | ctions that impact historical Effor<br>is assigned to the user's role. | t statements and allows them to d            | etermine how | r to treat those transaction | ns. The actions a | user can take, represe | nted by the presence of butto | ns displayed below the |
| Covered Individual:<br>Title:<br>Department:<br>Email:     | Valer<br>Profe<br>53370<br>valer                    | ia Valencia<br>ssor<br>) - Internal Medicine E<br>ia.valencia@ttuhsc.e | lp<br>du                                                      |                                                                        | Location:<br>Appointment:<br>Effort Coordina | tor:         | Jona                         | athan Lop         | ez                     |                               |                        |
| Period of Performance                                      | FOP                                                 | Original Payroll \$                                                    | Original Cost Share \$                                        | Original Computed Effort \$                                            | Original Computed Effort %                   | Certified %  | 6 New Payroll \$ New         | Cost Share \$     | Total Adjustment \$    | New Computed Effort \$        | New Computed Effort %  |
| 03/01/2018 to 05/31/2018                                   | 103147-533701-40                                    | \$112.03                                                               | \$0.00                                                        | \$118.88                                                               | \$0.96                                       | 1.0          | \$0.00                       | \$0.00            | \$0.00                 | \$485.28                      | \$0.96                 |
|                                                            | 183346-533701-20                                    | \$0.00                                                                 | \$1,102.89                                                    | \$1,102.89                                                             | \$1.51                                       | 2.0          | \$0.00                       | \$0.00            | \$0.00                 | \$1,102.89                    | \$1.51                 |
|                                                            | 133009-533701-10                                    | \$69,418.88                                                            | \$0.00                                                        | \$63,501.53                                                            | \$73.19                                      | 74.0         | \$ (69,418.88)               | \$0.00            | \$ (69,418.88)         | \$0.00                        | 0                      |
| Click on "Post                                             | 103037-533371-10                                    | \$0.00                                                                 | \$0.00                                                        | \$0.00                                                                 | 0.0                                          | 0.0          | \$69,418.88                  | \$0.00            | \$69,418.88            | \$69,418.88                   | \$73.19                |
| & Re-Open"                                                 | 133009-533701-40                                    | \$2,305.10                                                             | \$0.00                                                        | \$6,158.90                                                             | \$9.13                                       | 10.0         | \$0.00                       | \$0.00            | \$0.00                 | \$6,158.90                    | \$9.13                 |
|                                                            | 213028-533601-20                                    | \$6,231.00                                                             | \$0.00                                                        | \$2,032.90                                                             | Original Payroll                             | 2.0          | Change from Labor            | \$0.00            | \$0.00                 | \$2,032.90                    | \$1.31                 |
| Total                                                      | Post & Re-open                                      | \$78,067.01<br>\$78,067.01                                             | \$1,102.89<br>\$1,102.89                                      | \$72,915.1<br>\$72,915.1                                               | and Certification                            |              | Redistribution               | \$0.00<br>\$0.00  | \$0.00<br>\$0.00       |                               |                        |

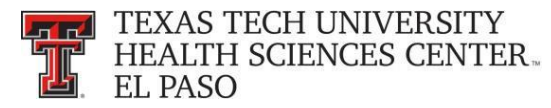

You will be returned to the **Work List** page and the **Payroll Adjustment Reconciliation** task is removed from the list.

| ERSITY<br>CENTER.                                                         |                                                                                                    |                                                                                                    |                                                                                                    |                                                                                                    |                                                                                                    |                                                                                                    | Welcome, Raquel Diaz-Jaquez   Sign Out                                                                                                    |
|---------------------------------------------------------------------------|----------------------------------------------------------------------------------------------------|----------------------------------------------------------------------------------------------------|----------------------------------------------------------------------------------------------------|----------------------------------------------------------------------------------------------------|----------------------------------------------------------------------------------------------------|----------------------------------------------------------------------------------------------------|----------------------------------------------------------------------------------------------------|
| <u>Home</u>                                                               | Certity                                                                                                    | Manage                                                                                                    | Reports                                                                                                    | Administration                                                                                                    | Links                                                                                                    |                                                                                                    |                                                                                                    |
| Home Page<br>About ecrt<br>Site Map the ecrt ef<br>statements. To view an | Raquel Diaz-Jaquez<br>fort reporting system. The tabs belo<br>d resolve the specific task, select th              | w list all of the effort certification<br>e link in the task description.                                                                                                    | on tasks that require your attention                                                                                                    | - whether it is certifying statements,                                                                                                    | vrocessing statements, or following up on outstandi                                                                                                    | ng                                                                                                    | (The lifet Likeyee)                                                                                                    |
| Statement                                                                 | s Awaiting Certification                                                                                          | Effort Tasks                                                                                                    |                                                                                                    |                                                                                                    |                                                                                                    |                                                                                                    |                                                                                                    |
| Туре                                                                      |                                                                                                    |                                                                                                    | Employee Id                                                                                                    |                                                                                                    | lame (Last, First)                                                                                                    | Date                                                                                                    |                                                                                                    |
| Payroll Adjustment                                                        |                                                                                                    |                                                                                                    |                                                                                                    |                                                                                                    | talinas, Jennifer                                                                                                    | 06/22/2018 6:35 AM                                                                                                    |                                                                                                    |
|                                                                           | EKSIT<br>CENTER.<br>Home Tope<br>About ect 1<br>Statements. To view an<br>Statement.<br>Type<br>Payrol Adjustment | ECSTTR Home Cettly Home Propo About ext is for Raquel Diaz-Jaquez Bite Map tatements. To view and resolve the specific task, select th Statements Awaiting Certification Type Payrol Adjustment | EXSTITE.       Home     Cently       Home Prope     St for Raquel Diaz-Jaquez       Ste Marg     be eart effort reporting system. The table below list all of the effort cartification       Statements Awaiting Certification     Effort Tasks       Type     Payrol Adjustment | EXSTITUTE           Home         Certity         Manage         Reports           Home Page<br>About cort         ist for Raquel Diaz-Jaquez         Statements         Statements         Statements         Statements         Statements         Statements         Statements         Payroll Adjustment         Employee Id | Exstruction         Encode Sector         Administration           Home Prop<br>About cott         St for Raquel Diaz-Jaquez         Statements         Administration           Bit Map<br>Bit Map<br>Estatements. To view and resolve the specific task, select the link in the task description.         Statements Awaiting Certification         Effort Tasks           Statements Awaiting Certification         Effort Tasks         Payroli Adjustment         Statement | Exst IF     Statements     Administration     Links       Home Page<br>About extr     St for Raquel Diaz-Jaquez     Items Page<br>About extr     Items Page<br>About extr | Encrements     Centry     Manage     Reports     Administration     Links       Home Page<br>About cert<br>is the Cart reporting system. The tabe below list all of the effort certification tasks that require your attention - whether it is certifying statements, processing statements, or following up on outstanding<br>Etatements. To view and resolve the specific task, seek the link in the task description.       Statements Awarkling Certification     Effort Tasks       Type     Employee Id       Veryoril Adjustment     Statinas, Jennifer       Op22/2018 6.35 AM |

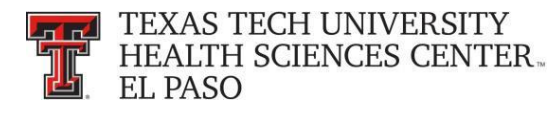

### Manage:

There are five links available in the menu drop down list for the **Manage** label on the navigation menu bar: **Manage Home**, **Look-up**, **Department Dashboard**, **Manage Effort Notifications** and **Effort Statements on Hold**.

| Work List for Valeria Valencia       Manage Home:       Lok up       Lok up       Lok u |                                                                                                  | Home                                               | Certify                                                                                                    | Manage                                                                                        | Reports                                                  | Administration                                                    | Links                                                     |                    |  |
|----------------------------------------------------------------------------------------------------|--------------------------------------------------------------------------------------------------|----------------------------------------------------|----------------------------------------------------------------------------------------------------|-----------------------------------------------------------------------------------------------|----------------------------------------------------------|-------------------------------------------------------------------|-----------------------------------------------------------|--------------------|--|
| Type Employee Id Name (Last, First) Date                                                                                                    | elpful Links<br>OMB Circulars<br>National Institutes of<br>Health: Grants Policy<br>and Guidance | Work List f<br>Welcome to the<br>statements, or fr | or Valeria Valencia<br>ert effort reporting system. The<br>ollowing up on outstanding staten<br>ments Awaiting Certification | Manage Home<br>Look-up<br>Department Dashbou<br>Manage Effort Notific<br>Effort Statements on | ard entification task<br>ations pecific task, se<br>Hold | Manage menu<br>drop down list<br>lect the link in the task descri | whether it is certifying statements, processing<br>ption. |                    |  |
|                                                                                                    |                                                                                                  | Туре                                               |                                                                                                    |                                                                                               | Employee Id                                              |                                                                   | Name (Last, First)                                        | Date               |  |
| Payroll Adjustment Zuckerman, Marc 077/27/2018 6:34 AM                                                                                                    |                                                                                                  | Payroll Adjus                                      | tment                                                                                                    |                                                                                               |                                                          |                                                                   | Zuckerman, Marc                                           | 07/27/2018 6:34 AM |  |

**Look-up page** - The **Look-up** page allows you to search for select data elements in the system, specifically people, departments, active and inactive Grants/FOPs. Users can enter employee name, employee R number, department name, department number, grant/FOP name, or grant/FOP number to see results.

When the text entered produces a single result, regardless of whether that result is a person, department, or grant/FOP, the application will automatically direct the user to the appropriate page for that entry. If the single result is a person, the user is directed to the effort statement page for that person. If the single result is a department, the user is directed to the **Department Dashboard** page for that department. If the single result is for a grant/FOP, whether active or inactive, a new browser window opens with the **Grant/FOP Summary** page for that account displayed. If a search term yields two or more results, you can select the correct result to be taken to the appropriate page or enter more text to get to a single result.

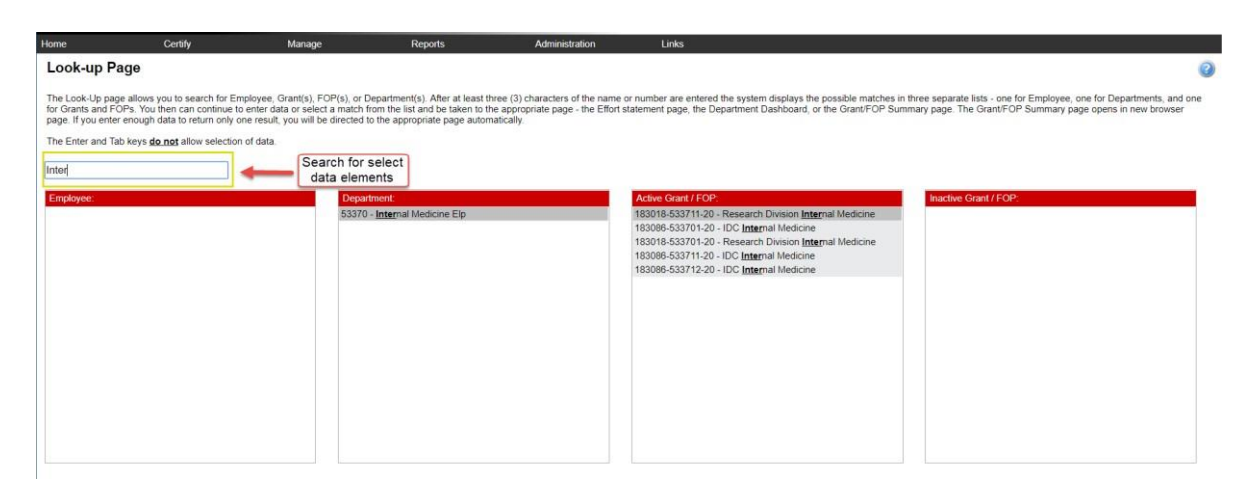

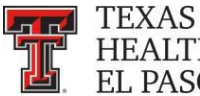

**Department Dashboard** - The **Department Dashboard** page is broken into three tabs – People, Grants and FOPs, and Department Information. At the top of the Department **Dashboard** page the department name and number are displayed above the search field. On the right side of the page is a link to the Monthly Funding and Effort Information Report. The link opens the PDF version of the prior month's report for the department.

The first tab on the **Department Dashboard** page is the **People** tab, which contains information about all of the institution's employees that have a relationship to the department. The **Certification Summary Chart** allows you to define the statistics to review. You can select the Statement Type - either Base or Non-IBS - using the checkboxes, the Employee Type in a drop-down, and the Period in a drop-down. To the right of the Period drop-down is the Related Reports link. When you click on the link the list of available reports appears. When first accessing the page and no parameters are established, the chart shows the statistics for all statement types and all employee types for the most recent Period of Performance. For each status, it shows the number of individuals in the status, and the percentage of the total in each status.

| Home                                             | Certify                                                              | Manage Repor                                                             | ts Administrati                         | on Links        |         |        |  |
|--------------------------------------------------|----------------------------------------------------------------------|--------------------------------------------------------------------------|-----------------------------------------|-----------------|---------|--------|--|
| Department Da Search for Department: 5337        | People Tab                                                           | - Internal Medicine Elp -                                                | 53370<br>Certification<br>Summary Chart |                 |         |        |  |
| People                                           | Grants and FOPs                                                      | Department Information                                                   | +                                       |                 |         |        |  |
| Certification Summar<br>The default search is fo | <u>y Chart:</u> Statement Type (<br>or base Effort statements for al | Base Non-IBS Employee Type<br>I certifiers in this Department, for the c | e [Select]                              | Period [Select] | •       |        |  |
| Status                                           |                                                                      |                                                                          |                                         |                 | Quarter | у      |  |
| Effort Statement I                               | Building 💋                                                           |                                                                          |                                         |                 | 160     | 100.0% |  |

This chart shows the most common statuses used and gives a brief description of the status.

|                                                                    | Most Common Statuses                                                                                                    |
|--------------------------------------------------------------------|----------------------------------------------------------------------------------------------------|
| Status                                                             | Description of the Status                                                                                                    |
| Effort Statement Building                                          | This status indicates that an Effort Statement is not yet ready for certification. This occurs during the period<br>of performance when payroll and profile data are being loaded and the Effort Statements are being built.                                                                                                    |
| Not Certified, Not Processed                                       | This is the status that the Effort Statement is ready to be certified. Effort Statements move to this status<br>when the Certification Period begins and the statement requires an individual to certify.                                                                                                    |
| Certified, Not Processed                                           | This status indicates that an individual certified his/her Effort Statement, and has been routed for<br>review/approval to the Effort Coordinator. The Effort Statement will remain in this status until that review<br>has been performed.                                                                                                    |
| Certified, Processed                                               | When the Department Administrator reviews and processes an Effort Statement, the status changes to this. All certified Effort Statements should change into this status by the end of the Certification period.                                                                                                    |
| Auto Approved                                                      | This status is for Effort Statements that are auto-processed by the system. This occurs only when the<br>university utilizes the auto-process functionality in <u>eCRT</u> which automatically moves effort statements that<br>have no sponsored payroll associated to them into status. This will occur on the Certification Period Start<br>Date.                                                                   |
| Certified, Processed, Labor Redistribution Required                | This status is when an Effort Statement has been certified by the individual at different percentages than<br>the computed effort. When reviewing the certified effort statement, the Effort Coordinator moves the<br>statement into this status to mark it as a statement where the Certification is correct, but a cost transfer<br>needs to be processed in order to properly align computed and certified effort. |
| Labor Redistribution Pending                                       | This is the status of a Certified, Processed Effort Statement when a cost transfer has been loaded into<br><u>eCRT</u> which will effect the computed effort percentages in that statement. Department Administrators will<br>review this Payroll Adjustment Items and post the items to the Effort Statement.                                                                                                    |
| Not Certified, Not Processed, Re-Opened by Labor<br>Redistribution | This is the status of an Effort Statement where a cost transfer was applied and now the statement needs to<br>be re-certified by the individual due to changes in the payroll percentages on the Effort Statement.                                                                                                    |
| Not Certified, Not Processed, Re-Opened                            | This is the status of an Effort Statement that has been re-opened by an Effort Coordinator or Central<br>Administrator. Effort Coordinators will only be able to re-open an Effort Statement during the Certification<br>period                                                                                                    |

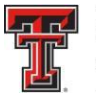

This chart shows the most common statuses used and gives a brief description of the status.

The **Covered Individuals** List is below the **Certification Summary Chart**. Covered individuals are assigned to a department based on the individual's primary department assignment. The list is divided into four sections:

- Sponsored individuals in this Department who work on sponsored projects
- Non-Sponsored individuals in this Department who do not work on sponsored projects these statements will be automatically approved
- **Non-Department** individuals who are in a different home department but work on a grant in this department
- Terminated.

The **Covered Individuals** list can be filtered in four ways – name, employee ID, role, and employee type. To apply a filter, select the funnel icon to see the list of filters. Then select the appropriate radio button corresponding to the desired filter and select the magnifying glass. If you select the Role or Employee Type filter, the search box is transformed into a drop down list populated with the options for each. Make your selection from the drop down list, and click on the magnifying glass to apply the filter. The list refreshes to show the results from your selection. To return, click on the funnel icon, select Name and click on the magnifying glass icon.

The **Covered Individuals** list contains seven columns for additional information. The first column is the employee's **Name** followed by the **Alternate Effort Coordinator**, **Employee ID** (or R Number), **Role**, **Employee Type** (which is always Quarterly), **Statements** and **Action** column. For the employee's **Role** column, if a user has more than one role then hovering over the listed role will display a list of all roles assigned to the person. The **Statements** column will show up to five icons representing the individuals most recent effort statements. If you hover the mouse over the icon of effort statement the period and status of that statement will display. To review the certification statement simply click on the icon.

The **Action** column contains the commitments stoplight - Hovering the mouse on the commitments stoplight icon displays a popup message that contains commitment monitoring information at a quick glance. The system's **"stoplight"** (red) icons informs you whether there are any concerns about individuals satisfying their commitments, such as total committed effort is greater than 100%. The **magnifying glass** icon provides a link to the Manage Users page for that individual and the **pen and envelope** icon will send an email to the individual.

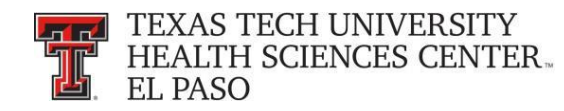

| IVERSITY                                                                                               |                                                                                                    |                                                                                                    |                                                                                                    | Sigh Ox                                                                                                    |
|----------------------------------------------------------------------------------------------------|----------------------------------------------------------------------------------------------------|----------------------------------------------------------------------------------------------------|----------------------------------------------------------------------------------------------------|----------------------------------------------------------------------------------------------------|
| ES CENTER.                                                                                             |                                                                                                    |                                                                                                    |                                                                                                    | Error Sinarch Coloria                                                                                                    |
| Cotth Manage                                                                                           | Reports                                                                                                    | Administration                                                                                                    | Loss .                                                                                                    | Toposated Project Employee Summary Report                                                                                                    |
| t Medicine Dept Program Tits<br>10005-503101-a0<br>100<br>A<br>A<br>A<br>No Start Date: To Ao End Date |                                                                                                    |                                                                                                    |                                                                                                    |                                                                                                    |
|                                                                                                    |                                                                                                    |                                                                                                    |                                                                                                    |                                                                                                    |
| £                                                                                                    |                                                                                                    |                                                                                                    |                                                                                                    |                                                                                                    |
|                                                                                                    | De                                                                                                    | satment Name                                                                                                    |                                                                                                    |                                                                                                    |
|                                                                                                    | -                                                                                                    | 570 - Internal Medicine Exp                                                                                                    |                                                                                                    |                                                                                                    |
| ed with this FOP                                                                                       |                                                                                                    |                                                                                                    |                                                                                                    |                                                                                                    |
| 140                                                                                                    |                                                                                                    |                                                                                                    |                                                                                                    |                                                                                                    |
| of<br>ered<br>duals                                                                                    |                                                                                                    |                                                                                                    | 53/17     Herman Mickone Dy     53/17     Herman Mickone Dy     53/17     Herman Mickone |                                                                                                    |
|                                                                                                    | As cENTER.<br>Centry Manage<br>Interface Dept Program Rp<br>000<br>A<br>A<br>we shart Date to Not find Date<br>a<br>of f<br>erred<br>duals | As CENTER.<br>Centry Marage Reports<br>Interface Dept Program Rip<br>2005 33275-40<br>30<br>4<br>A<br>as Start Date: In: Not Eval Date:<br>1<br>1<br>1<br>1<br>1<br>1<br>1<br>1<br>1<br>1<br>1<br>1<br>1 | ES CENTER.<br>Certity Navage Reports Advected and a<br>Advected Dept Program Ety<br>2005 33074 -4<br>4<br>a there there is no institute the<br>EXECUTE IN THE Certities Name<br>Certifies Name<br>For end<br>duals                                                                                                    | Control Manager Regions and Second Part Program Regions and Second Part Program Regions and Part Program Regions and Part Program Regions and Part Prog |

The **Grants and FOPs** tab contains all of the Grants and FOPs that are assigned to the department, whether active or inactive. The Grant Number and FOP Number for each are shown, as is the Grant or FOP **Name**, the **Sponsor** R number, the **PI** of the grant, and the **Start Date** and **End Date**. The last column allows you to run the **SPES** report – Sponsored Project Employee Summary. This report lists all of the employees that had salary or cost sharing charged to a specific Grant or FOP. All of the columns are sortable by clicking on the header of the column.

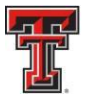

The Grant/FOP **Name** is a link to the **Grant/FOP Summary** page. When you hover over The yellow icon to the left of the **Name**, it indicates that this is inactive.

The **two circular arrows** icon next to **magnifying glass** allows you to refresh the list to show only the active Grants and FOPs. You can reset the page by clicking on the **magnifying glass**.

| TEXAS TE<br>HEALTH S<br>EL PASO | CH UNIVERSITY<br>CIENCES CENTER. |                                      |                                                                                                    |                                                                                                    | Wei<br>Enter Searc     | come, Valeria Vale<br>In Critteria | ncia I Bign Out |
|---------------------------------|----------------------------------|--------------------------------------|----------------------------------------------------------------------------------------------------|----------------------------------------------------------------------------------------------------|------------------------|------------------------------------|-----------------|
| Home                            | Certily Man                      | age Reports                          | Administration Links                                                                                                    |                                                                                                    |                        |                                    |                 |
| Department D                    | ashboard for 20324 - Fir         | nance Systems Momt Elp               | - 20324                                                                                                    |                                                                                                    |                        |                                    |                 |
|                                 |                                  | Create                               | d FORM                                                                                                    |                                                                                                    |                        |                                    | 100             |
| Search for Department           |                                  | Grants an<br>Ta                      | ib log s                                                                                                    |                                                                                                    |                        |                                    |                 |
| People                          | Grants and FOPs                  | Department Information               |                                                                                                    |                                                                                                    |                        |                                    |                 |
| Eilleca                         | <b>V</b>                         |                                      | Two circular arrows                                                                                                    |                                                                                                    |                        |                                    |                 |
| Grant Number                    | FOP Number                       | Name                                 | Iponter                                                                                                    |                                                                                                    | Start Cale             | End Date                           | IPE1            |
| £243046                         | 243046-533317-20                 | AAI Postdoctoral Feilowshi           | p-Ke Wes                                                                                                    |                                                                                                    | 09/01/2016             | 06/31/2017                         | 4               |
| E243026                         | 243026-533302-20                 | ASA Propranolol and Angle            | sarcona                                                                                                    |                                                                                                    | 01/20/2016             | 10/31/2017                         | 4               |
| E243104                         | 243104-533302-20                 | Advenergic signaling leiom           | iosarcoma                                                                                                    |                                                                                                    | 11/01/2017             | 10/31/2018                         | 4               |
| E213005                         | 213005-533648-20                 | Altican Americans Altopic D          | Ahican Americans Alopic Dermatitis                                                                                                    |                                                                                                    | 02/18/2016             | 07/25/2016                         | 47              |
| E213005                         |                                  | African Americans with Alo<br>Immune | Anican Americana with Alopic Dermattis. Skin Barter and Immune                                                                                                    |                                                                                                    | 02/18/2016             | 67/25/2016                         | 4               |
| 6213218                         |                                  | An innevative Approach to            | improve the activity of an atuminum                                                                                                    |                                                                                                    | 62/01/2014             | 01/31/2017                         | 4               |
| E243026                         |                                  | Angrosarcoma Awareness               | Propranoiolikangiosarcoma Case                                                                                                    |                                                                                                    | 01/20/2016             | 10/31/2017                         |                 |
| E                               |                                  | study                                |                                                                                                    |                                                                                                    | and state of the state |                                    |                 |
| E243333                         | 243333-032302-20                 | Angolarcoma Vascular Me              | CEDORC                                                                                                    |                                                                                                    | 00/01/2010             | 01/20/2017                         |                 |
| E213033                         | 213033-033317-20                 | Anii Pev Gen Thiragi Vector          | R 12                                                                                                    |                                                                                                    | 02114(2010             | 01010019                           | 1               |
| 6213033                         | A44444 444444 A44                | And PEV Gene Trienapy vector         | a second second s                                                                                                    |                                                                                                    | 90/16/20/18            | 01/31/2019                         |                 |
| ELENTIN                         | 243114-033322-20                 | Assessment black and Bran            | Emeril                                                                                                    |                                                                                                    | 00032010               | 06000017                           |                 |
| Execute                         | 240000-000002-00                 | Assessing Heat and Drain             | Encos                                                                                                    | 1 Cat                                                                                                    | 04040047               | 00.00.0011                         |                 |
| 1240403                         |                                  | Assessing Heart and Errin Ellip      | Energy of FTVPMs                                                                                                    | LIST                                                                                                    | 04030018               | 64/54/2010                         |                 |
| Egenerate                       | 123406-653311-30                 | Philip Pair Benearch Fund            | the set of the set of |                                                                                                    | 04/04/04/10            | And index of                       |                 |
|                                 | 123406-033048-20                 | Phrs Did Desearch Fund               |                                                                                                    |                                                                                                    |                        |                                    |                 |
|                                 | 121406-533307-20                 | BMS Driff Desparch Fund              |                                                                                                    |                                                                                                    |                        |                                    |                 |
|                                 | 123406-533321-20                 | BAS PAE Research Fund                |                                                                                                    |                                                                                                    |                        |                                    | 1               |
|                                 | 121406-033306-20                 | BME PAR Desearch Fund                |                                                                                                    |                                                                                                    |                        |                                    | 2               |
|                                 | 103069-533048-40                 | BARS State Fund Non Research         |                                                                                                    |                                                                                                    |                        |                                    | 2               |
| E243108                         |                                  | EME Travel Awards                    |                                                                                                    |                                                                                                    | 09/01/2017             | 06/31/2025                         | 10              |
| Sarrange -                      | 103085-533048-20                 | Illustratistics in Canical Research  |                                                                                                    |                                                                                                    |                        | 101111                             | 1               |
| 8223002                         |                                  | CPRIT Get Fit to Stav Fit 5          | theward                                                                                                    |                                                                                                    | 09/01/2015             | 11/30/2017                         | 1               |
| E223002                         | 223002-533048-30                 | A CPRIT Get Fit to Shav Fit Y        | rf-3 Dwi                                                                                                    |                                                                                                    | 09/01/2015             | 11/00/2017                         | 1               |
| E223024                         | 223024-533302-20                 | CPRIT Normation of Dr Story          | an(h)                                                                                                    |                                                                                                    | 06/01/2017             | 05/31/2019                         | 10              |
| £223036                         | ******* ******* #V               | CPRIT Pasos Para Prevente C          | accest Obesity Related Cancer VI 1.3                                                                                                    | and the second second se | 05/31/2018             | 05/30/2019                         | 10              |

The **Department Information** tab contains the information about the department's effort coordinators and the department relationship tree.

The names, phone numbers, and email addresses of the department's effort coordinators are shown. The Primary Effort Coordinator is highlighted in yellow. This individual will receive all of the effort processing tasks that are created when individuals certify effort statements. The secondary effort coordinators are listed without highlighting. Any additions or changes to this list will be made by the Central Administrator.

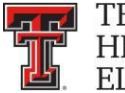

The **Action** column in the Effort Coordinators list allows you to go to the **Manage Users** page for the coordinator by clicking on the **magnifying glass** icon and email the effort coordinator by clicking on the **pen and envelope** icon.

The **Department Relationships** tree shows the department's position in the organization structure.

| Home                        | Certify                       | Manage           | Reports             | Administration | Links          |           |            |        |       |
|-----------------------------|-------------------------------|------------------|---------------------|----------------|----------------|-----------|------------|--------|-------|
| Depa <sup>te</sup> rtment D | ashboard for 5331A -          | Dept of Medie    | cal Education Elp · | 5331A          |                |           |            |        | 📆 🕗   |
| Search for Department       | t                             |                  |                     |                |                |           |            |        | Abits |
|                             |                               |                  | Ch                  | oose           |                |           |            |        |       |
| People                      | Grants and FOPs               | Department I     | nformation          |                |                |           |            |        |       |
| Department Basic In         | nformation:                   |                  |                     |                |                |           |            |        |       |
| Name:                       | 5331A - Dept of Medic         | al Education Elp |                     |                |                | Type:     | 50044      |        |       |
| Active:                     | Yes                           |                  |                     |                |                | Code:     | 5331A<br>Q |        |       |
| Department Effort C         | Coordinator(s)                |                  |                     |                |                |           |            |        |       |
| Name                        | Department I                  | nformatio        | n Tab               |                | Phone          | Email     |            | Action |       |
| Rodriguez, Pa               |                               |                  |                     |                |                | · · · · · | -          |        |       |
| Department Relation         | nships                        |                  |                     | Add            | Add Restricted |           |            |        |       |
| 5331 - SOM Acade            | emic Administrative Elp (N/A) |                  | Department          | Relationship T | ree            |           |            |        |       |
| 53310 - Gradua              | ate Medical Ed Elp (N/A)      |                  | -                   | •              |                |           |            |        |       |

Manage Effort Notifications – The Manage Effort Notifications page contains two tabs: Sponsor tab and Labor Redistribution tab. Each tab contains a list of notifications that require your attention. To resolve an item on the list, select the link in the Notification Detail column to be directed to the review page.

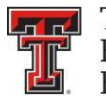

The **Sponsor** tab list is populated with tasks when an Effort Coordinator processes a statement where the individual certified at 25 percent less than their commitment for that period. This task is simply a helpful reminder and can be deleted at any time by clicking on the red **X** under the **Action** tab. It is important to note that just because an individual does not meet their commitment for a certification period; it does not mean they will not meet their commitment over the life of the grant. It is up to the Effort Coordinator to determine if the sponsor needs to be notified because the individual is not going to meet their commitment.

| Home                  | Certify              | Manage       | Reports       | Administration | Links |  |
|-----------------------|----------------------|--------------|---------------|----------------|-------|--|
| [+] Manage Eff        | ort Notifications In | structions   |               |                |       |  |
| Spo                   | insor (0)            | Labor Redist | ribution (18) |                |       |  |
| + Sponsor Notificatio | Audit History        |              |               |                |       |  |
|                       | 1                    |              |               |                |       |  |
|                       | Sponsor Tab          | ]            |               |                |       |  |

The **Labor Redistribution** tab list is populated with tasks when an Effort Coordinator selects the **Cost Transfer Needed** button when reviewing an effort statement. This task serves as a reminder to process a Labor Redistribution in Banner based on the review that you just performed. This is simply a list of tasks that can be deleted at any time by clicking on the red **X** under the **Action** tab.

| Sponsor (0)                                                                              | Labor Redistribution (18) |                                | listribution |                   |        |        |
|------------------------------------------------------------------------------------------|---------------------------|--------------------------------|--------------|-------------------|--------|--------|
| 18 items found, displaying 1 to 10.<br>FirstPrev] 1. 2 [NextLast]<br>Notification Detail |                           |                                | istribution  | Completed / Total | Status | Action |
|                                                                                          | warry leves               |                                |              | 000               | HEVEN  |        |
|                                                                                          | awaiting review           | Street - r commence car        | 01-12-2010   | 0 of 0            | Review | ×      |
|                                                                                          | awaiting review           | 53350 - Emergency Medicine Elp | 07-22-2016   | 0 of 0            | Review | ×      |
|                                                                                          | awaiting review           | 53430 - Psychiatry Elp         | 04-20-2017   | 0 of 0            | Review | ×      |
| Notification                                                                             | awaiting review           | 53370 - Internal Medicine Elp  | 07-14-2017   | 0 of 0            | Review | ×      |
| Nouncation                                                                               | awaiting review           | 53350 - Emergency Medicine Elp | 07-20-2017   | 0 of 0            | Review | ×      |
| Detail                                                                                   | awaiting review           | 53380 - Ob Gyn Elp             | 07-27-2017   | 0 of 0            | Review | ×      |
| Detail                                                                                   | N W                       | 53370 - Internal Medicine Elp  | 10-16-2017   | 0 of 0            | Review | ×      |
|                                                                                          | n www                     | 53380 - Ob Gyn Elp             | 10-23-2017   | 0 of 0            | Review | ×      |
|                                                                                          | a view                    | 53380 - Ob Gun Elp             | 10-23-2017   | 0 of 0            | Review | ×      |

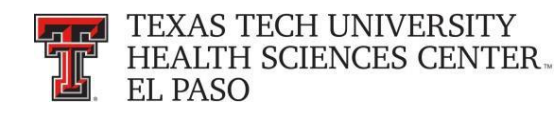

**Effort Statements on Hold** - The **Effort Statements on Hold** page allows you to select multiple certifiers and then place them all On Hold at one time rather than having to navigate to each statement individually.

| TEXAS TEC<br>HEALTH SC<br>EL PASO                                                                     | H UNIVERSITY<br>LIENCES CENTE                 | R-                                                                                         |                                                                             |                                                                                     |                                                                                                    |                                                                                                    | Well<br>Enter Search |
|----------------------------------------------------------------------------------------------------|-----------------------------------------------|--------------------------------------------------------------------------------------------|-----------------------------------------------------------------------------|-------------------------------------------------------------------------------------|----------------------------------------------------------------------------------------------------|----------------------------------------------------------------------------------------------------|----------------------|
|                                                                                                    | Home                                          | Certify                                                                                    | Manage                                                                      | Reports                                                                             | Administration                                                                                                  | Links                                                                                                    |                      |
| Helpful Links<br>> OMB Circulars<br>> National Institutes of<br>Health: Grants Policy<br>and Guidance | Work List<br>Welcome to the<br>statements, or | for Valeria Valencia<br>ecrt effort reporting system. T<br>following up on outstanding sta | Manage Home<br>Look-up<br>The tai Department Da<br>temer<br>Manage Effort I | shboard rtification tasks tho<br>Notifications becific task, select<br>Ints on Hold | nat require your attention - wheth<br>the link in the task description.<br>Click "Effort<br>Statements on Hold" | our attention - whether it is certifying statements, processing<br>the task description.<br>"Effort<br>Is on Hold" |                      |
|                                                                                                    | Stat                                          | ements Awaiting Certific                                                                   | ation                                                                       | Effort Tasks (1)                                                                    |                                                                                                    |                                                                                                    |                      |
|                                                                                                    | Туре                                          |                                                                                            |                                                                             | Employee Id                                                                         | 1                                                                                                    | lame (Last, First)                                                                                                 | Date                 |
|                                                                                                    | Payroll Adju                                  | stment                                                                                     |                                                                             |                                                                                     |                                                                                                    | Zuckerman, Marc                                                                                                    | 07/27/2018 6:34 AM   |
|                                                                                                    |                                               |                                                                                            |                                                                             |                                                                                     |                                                                                                    |                                                                                                    |                      |

When you click on **Save**, each of the certifiers will be listed at the bottom screen in the **Certifiers with Effort Statements on Hold** section. In order to take an effort statement off Hold, you will have to go to the individual's effort statement and uncheck the **On Hold** checkbox. You are able to navigate to the individual's effort statement from the **Effort Statements on Hold** page, by selecting the **magnifying glass** icon in the **Statements** column.

| оте                 | Certify                                                                | Manage                              | Reports                                                    | Administration | Links                   |            |
|---------------------|------------------------------------------------------------------------|-------------------------------------|------------------------------------------------------------|----------------|-------------------------|------------|
| [+] Effort Stat     | ements On Hold                                                         |                                     |                                                            |                |                         |            |
| chool/Department    | 53370 - Internal Medicine E                                            | -Ip                                 |                                                            |                |                         |            |
| mployee Type:       | Quarterly                                                              | •                                   |                                                            |                |                         |            |
| eriod:              | 6/1/2018 to 8/31/2018 •                                                |                                     |                                                            |                |                         |            |
| ertifiers Available |                                                                        | Certifiers Select                   | ed to Hold                                                 |                |                         |            |
| Certifiers          | (Base)<br>(Base)<br>(Base)<br>(Base)<br>(Base)<br>- (Base)<br>- (Base) | Abedin , Zainul<br>Acosta , Irma L  | - (Base)<br>- (Base)<br>Select from Certifier<br>Available | 5              |                         |            |
| Save of the state   | Click on<br>"Save"                                                     | Effort Statements<br>on Hold        |                                                            | Employee Type  | Berlad                  | Statements |
| Zainul Abedin -     | 533                                                                    | 170 - 53370 - Internal Medicine Elp |                                                            | Quarterly      | 06/01/2018 - 08/31/2018 | Q          |
| Irma L Acosta -     | 533                                                                    | 170 - 53370 - Internal Medicine Elp |                                                            | Quarterly      | 06/01/2018 - 08/31/2018 | 9          |

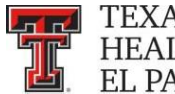

# To reference the total number of effort statements **On Hold**, review the **Certification Summary** on the **Department Dashboard** page.

| TEXAS TECH U<br>HEALTH SCIEN<br>EL PASO                                               | JNIVERSITY<br>NCES CENTER -                                    |                                                                      |                                                  |                       |                                    |                                    |              |
|---------------------------------------------------------------------------------------|----------------------------------------------------------------|----------------------------------------------------------------------|--------------------------------------------------|-----------------------|------------------------------------|------------------------------------|--------------|
|                                                                                       | Home                                                           | Certify                                                              | Manage                                           | Reports               | Administration                     | Links                              |              |
| Helpful Links<br>» OMB Circulars<br>» National Institutes of<br>Health: Grants Policy | Work List for V                                                | aleria Valencia                                                      | Manage Home<br>Look-up<br>at Department Dashboar | d jijcan masks mat r  | Click on "Department<br>Dashboard" | t is certifying statements, proces | sing         |
| and Guidance                                                                          | Statements, or following                                       | ts Awaiting Certificatio                                             | n Effort Statements on H                         | lold<br>ort Tasks (1) |                                    | -                                  |              |
|                                                                                       | Туре                                                           |                                                                      |                                                  | Employee Id           | N                                  | ame (Last, First)                  |              |
|                                                                                       | Payroll Adjustment                                             |                                                                      |                                                  |                       | Z                                  | uckerman, Marc                     |              |
| TEXAS TECH UNIVER<br>HEALTH SCIENCES C                                                | SITY<br>ENTER_                                                 |                                                                      |                                                  |                       |                                    | Welcome,<br>Enter Search Criteria  | .   Sign Out |
| Home Certify Department Dashboard Search for Department: 53370 - Internal Me          | Manage<br>for 53370 - Internal M<br>edicine Elp Y Choose       | Reports<br>Aedicine Elp - 53370                                      | Administration                                   | Links                 |                                    |                                    |              |
| People Grants                                                                         | and FOPs Departm                                               | nent Information                                                     |                                                  |                       |                                    |                                    |              |
| Certification Summary Chart: St<br>The default search is for base Effort :            | atement Type Sase Non<br>statements for all certifiers in this | -IBS Employee Type [Select]<br>Department, for the current period of | Period [S performance                            | elect] 🔹 🔛            |                                    |                                    |              |
| Status                                                                                |                                                                |                                                                      |                                                  | Qu                    | arterly                            |                                    |              |
| On Hold                                                                               | tatements On Hold                                              |                                                                      |                                                  |                       | 2<br>2                             |                                    |              |

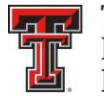

The statement icon of an effort statement that has been placed **On Hold** is highlighted in **RED** as a visual indicator to the Effort Coordinator. This can be seen in the Statements column of the Covered Individuals list on the Department Dashboard page.

| Status                          |                              |                                    |                                              | Quarterly:    |                                                                                                    |                       |
|---------------------------------|------------------------------|------------------------------------|----------------------------------------------|---------------|----------------------------------------------------------------------------------------------------|-----------------------|
| 😸 Effort Statement Building 📝   |                              |                                    |                                              | 160 100.0%    | 2                                                                                                    |                       |
| Cn Hold                         |                              |                                    |                                              | 2             |                                                                                                    |                       |
| Covered Individuals             | Q, (if you                   | rould like to search for an aposto | ophe, please enter two apostrophes to return | results)      |                                                                                                    |                       |
| Name                            | Alternate Effort Coordinator | Employee ID                        | Role                                         | Employee Type | Statements                                                                                                    | Action                |
| - Sponsored * 2                 | MP                           | - 18                               |                                              |               | and the second second se | and the second second |
| Azeez , Hayder A                |                              |                                    |                                              | Quarterly     | 4                                                                                                    | 880                   |
| Bashashati Saghezchi , Mohammad |                              |                                    |                                              | Quarterly     | 422222                                                                                                    | 09.2                  |
| Campbell , Aleli M              |                              |                                    |                                              | Quarterly     | 422222                                                                                                    | 09.2                  |
| Casher , Nancy A                |                              |                                    |                                              | Quarterly     | 2222223                                                                                                    | 8.80                  |
| Connery , Sean M                |                              |                                    | Primary Effort Coordinator                   | Quarterly     | 333333                                                                                                    | 09.2                  |
| Liss , Danielle                 |                              |                                    |                                              | Quarterly     | 22222                                                                                                    | 840                   |
| McCallum , Richard W            |                              |                                    | PI                                           | Quarterly     | 44444                                                                                                    | 04.8                  |
| Payan Schober , Fernanda P      |                              |                                    | PI                                           | Quarterly     | 3322222                                                                                                    | 028                   |
| Raminez . Marisol I             |                              |                                    |                                              | Quarterly     | 3333                                                                                                    | 09.2                  |
| Sarosiek , livene               |                              |                                    | Cettifier                                    | Quarterly     | 44444                                                                                                    | 028                   |
| Sarosiek , Jerzy                |                              |                                    | PI                                           | Quarterly     | 333333                                                                                                    | 09.2                  |
| Vega , Natalia Z                |                              |                                    |                                              | Quarterly     | 466666                                                                                                    | 280                   |
| Zuckerman , Marc J              |                              |                                    | n                                            | Quarterly     | 444444                                                                                                    | 09.2                  |
| - Non-Sponsored + 2             |                              |                                    |                                              | -             | and the second second                                                                                                    |                       |
| Abedin , Zainul                 |                              |                                    |                                              | Quarterly     |                                                                                                    | 03,8                  |
| Acosta , Irma L                 |                              |                                    |                                              | Quarterly     | A42222                                                                                                    | 09.8                  |
| Acosta Mireles , Diana P        |                              |                                    |                                              | Quarterly     |                                                                                                    | 03,8                  |

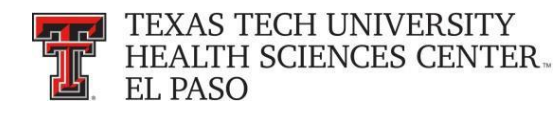

### **Reports:**

The **ecrt Reporting** page is accessed by clicking on the **Reports** menu label on the navigation menu bar. To access the report, click on the report name in the **Reports** pane.

| TEXAS TECH<br>HEALTH SCIE<br>EL PASO                                                  | UNIVERSITY<br>NCES CENTER                 |                                                          |                                                         |                                                                       |                                                                                                  | Enter Sea          | Welcome, Sign Out<br>rch Criteria |
|---------------------------------------------------------------------------------------|-------------------------------------------|----------------------------------------------------------|---------------------------------------------------------|-----------------------------------------------------------------------|--------------------------------------------------------------------------------------------------|--------------------|-----------------------------------|
|                                                                                       | Home                                      | Certify                                                  | Manage                                                  | Reports                                                               | Administration Links                                                                             |                    |                                   |
| Helpful Links<br>» OMB Circulars                                                      | Work List fo                              | r Valeria Valenci                                        | a                                                       | Reporting                                                             | Click "Reporting"                                                                                |                    |                                   |
| <ul> <li>National Institutes of<br/>Health: Grants Policy<br/>and Guidance</li> </ul> | Welcome to the ec<br>statements, or follo | ert effort reporting system<br>owing up on outstanding s | The tabs below list all of<br>statements. To view and n | the effort certification tasks to<br>esolve the specific task, select | hat require your attention - whether it is certifying statements<br>ink in the task description. | s, processing      | The Effect Liferation             |
|                                                                                       | Statem                                    | ents Awaiting Certif                                     | ication                                                 | Effort Tasks (1)                                                      |                                                                                                  |                    |                                   |
|                                                                                       | Туре                                      |                                                          |                                                         | Employee Id                                                           | Name (Last, First)                                                                               | Date               |                                   |
|                                                                                       | Payroll Adjustm                           | nent                                                     |                                                         |                                                                       | Zuckerman, Marc                                                                                  | 07/27/2018 6:34 AM |                                   |

The page contains three window panes across the top that show the report **Category**, the list of **Reports** associated to the selected category, and a **Description** of the selected report.

| Bit Produ   Dirk   Cirkly   Lange   Andre Standing   Reported   Nagewirt   Printige   Printige   Printig                                                                                                    | TEXAS TECH UNIVE<br>HEALTH SCIENCES | RSITY<br>CENTER.                                        |                                                            |                                                                     |                     |                                                                                                    | Welcome,<br>Einter Search Coloria                                                                                                    | 150                                              |
|----------------------------------------------------------------------------------------------------|-------------------------------------|---------------------------------------------------------|------------------------------------------------------------|---------------------------------------------------------------------|---------------------|----------------------------------------------------------------------------------------------------|----------------------------------------------------------------------------------------------------|--------------------------------------------------|
| crt Reporting   Reported Lands Aller   Reported Lands Aller   Repor                                                                                                    | Contry                              | Manage                                                  | Reports                                                    | Administration                                                      | Links               |                                                                                                    |                                                                                                    |                                                  |
| Resource     Resource                                                                                                    | t Reporting                         |                                                         | Reports<br>Constituted I<br>Certifies Ove<br>Monthly Const | Index Reset<br>Commitment Settings Report<br>Intmini Summary Report |                     | Description<br>for a vert for a specific data<br>include availed committee<br>The Committee Listing Re<br>FCP (active or machine), or                          | we a user to see a complete list of all co-<br>many the user can determine whether the rep-<br>rists, proposed commitments, or both<br>pont has three query fields. You can search on a<br>date range                                                                                           | vnimtment<br>ort.ell<br>vi employe               |
| Results     Engings     Engings     Face Of:     Engings     Engings     Enging                                                                                                    |                                     |                                                         |                                                            |                                                                     |                     | The first cons that may appe<br>The first cons is a red X that<br>portfold. The second icon is<br>icon allows the user to edit<br>There are two additional red | ments inpulsed on the Commission Linking Higg<br>and the Actionatic column.<br>It allows you to remove that Commitment from the<br>a sciroli with a megnifying glass on top of 8. Set<br>the Commitment information that corresponds to<br>sources that are available from this report. Clickin | e certifier<br>ecting that<br>that FOP<br>ng the |
| Encloyer   School   Expand Search   Account:   Pier By:   Account:   * Active in factore   Base in Dipulses Type   Date:   Date:   ImmidSyyyy]                                                                                                    | Perametera Resu                     | alts                                                    |                                                            |                                                                     |                     |                                                                                                    |                                                                                                    |                                                  |
| Account: * Active in Inclive Fitar Op:  Account: * Active in Inclive Fitar Op:  Account: Active in Inclive Fitar Op:  Account:  Account: Active in Inclive Fitar Op:  Account: Inclive Fitar Op:  Inclive Fitar Op:  Inclive F | Employee:<br>School / Department    |                                                         |                                                            |                                                                     |                     |                                                                                                    |                                                                                                    |                                                  |
| Assurt:      Avardad @ Proposel # Awardad / Proposel      Avardad @ Proposel # Awardad / Proposel      Ber Date Enclose     ImmidSyyy]  ANN Report                                                                                                    |                                     | Expand Search                                           |                                                            |                                                                     |                     |                                                                                                    |                                                                                                    |                                                  |
| Facer By: <ul> <li>Avanded [] Proposed # Awanded / Proposed</li> </ul> Date By: <ul> <li>Dates @ Employee Type</li> <li>Date:</li> <li>Date:</li> <li>Date:</li> <li>Date:</li> <li>End Date:</li> <li>End Date:</li> <li>Immidd Sypy:</li> <li>Immidd Sypy:</li> </ul>                                                                                                    | Account:                            |                                                         |                                                            |                                                                     | # Active 🗇 Inactive |                                                                                                    |                                                                                                    |                                                  |
| Date By:       If Dates         Start Date       If Dates         ImmidSyyyyii       If Dates                                                                                                    | Filter By:                          | Awarded      Proposed                                   | Awarded / Proposed                                         |                                                                     |                     |                                                                                                    |                                                                                                    |                                                  |
| Run Report                                                                                                    | Dates:                              | Dates      Employee Type     Start Date     Imm/dd/yyyy | End Date:<br>[mm/dd/yyyy]                                  |                                                                     |                     |                                                                                                    |                                                                                                    |                                                  |
|                                                                                                    | Run Report                          |                                                         |                                                            |                                                                     |                     |                                                                                                    |                                                                                                    |                                                  |
|                                                                                                    |                                     |                                                         |                                                            |                                                                     |                     |                                                                                                    |                                                                                                    |                                                  |
|                                                                                                    |                                     |                                                         |                                                            |                                                                     |                     |                                                                                                    |                                                                                                    |                                                  |
|                                                                                                    |                                     |                                                         |                                                            |                                                                     |                     |                                                                                                    |                                                                                                    |                                                  |
|                                                                                                    |                                     |                                                         |                                                            |                                                                     |                     |                                                                                                    |                                                                                                    |                                                  |
|                                                                                                    |                                     |                                                         |                                                            |                                                                     |                     |                                                                                                    |                                                                                                    |                                                  |
|                                                                                                    |                                     |                                                         |                                                            |                                                                     |                     |                                                                                                    |                                                                                                    |                                                  |
|                                                                                                    |                                     |                                                         |                                                            |                                                                     |                     |                                                                                                    |                                                                                                    |                                                  |
|                                                                                                    |                                     |                                                         |                                                            |                                                                     |                     |                                                                                                    |                                                                                                    |                                                  |
|                                                                                                    |                                     |                                                         |                                                            |                                                                     |                     |                                                                                                    |                                                                                                    |                                                  |
|                                                                                                    |                                     |                                                         |                                                            |                                                                     |                     |                                                                                                    |                                                                                                    |                                                  |
|                                                                                                    |                                     |                                                         |                                                            |                                                                     |                     |                                                                                                    |                                                                                                    |                                                  |

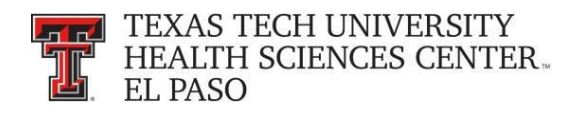

## **Administration:**

The **Manage Users** link is the only link available to the effort coordinator in the menu drop down list for the **Administration** label. The page presents a data entry search box. You must search by last name only, first name only, ID number only, or by last name then first name. Type in a minimum of three characters from the intended result, and then pause for a few seconds. The program will query the database, and download a list of matches to the search text, which appears in a blue box under the search box. Put the cursor on the intended result, click the mouse or hit the enter key and then click on **Choose**.

| I Links         Home         Certify         Man           II Links         B Orculars         Work List for Valeria Valencia         Work List for Valeria Valencia           B Orculars         Work come to the ecrt effort reporting system. The tabs be statements, or following up on outstanding statements. To following up on outstanding statements. To following up on outstanding statements. | age Reports Iow list all of the effort certification tasks that re o view and resolve the specific task, select the | Administration Links<br>Administration Home<br>Manage Users<br>Quire your attention - whether it is certifying statements, processing<br>link in the task description.                                                                                              | rs"                                                                                                    |  |
|----------------------------------------------------------------------------------------------------|----------------------------------------------------------------------------------------------------|----------------------------------------------------------------------------------------------------|----------------------------------------------------------------------------------------------------|--|
| Statements Awaiting Certification                                                                                                    | Effort Tasks (1)<br>Employee Id                                                                                     | Name (Last, First)                                                                                                    | Date                                                                                                    |  |
| Payroll Adjustment                                                                                                    |                                                                                                    | Zuckerman, Marc                                                                                                    | 07/27/2018 6:34 AM                                                                                                    |  |
| Anage Users  See a user to administer:  CO  See Hector L -  See Carlos F                                                                                                    | Choose                                                                                                    | As an administrator, you have complete control in<br>system user. By selecting a user from the box, you<br>user, manage the system roles they have access<br>departments. Each of these operations allows furt<br>The search can be conducted using first name. Iai | managing the roles associated to any<br>i'll be able to activate or deactivate a<br>to and manage their associated<br>her management of all system users.<br>st name, or R number. |  |
| co Susana -                                                                                                    | Click on<br>"Choose"                                                                                                | When you view this page, if there is a "loading dat<br>screen populates your data. If there is no "loading<br>name of the person you are searching for and wait<br>couple of seconds to load your results.                                                          | a" indicator, then please wait as the<br>data" indicator, then please type the<br>for the results to load. It may take a                                                           |  |
|                                                                                                    |                                                                                                    |                                                                                                    |                                                                                                    |  |
|                                                                                                    |                                                                                                    |                                                                                                    |                                                                                                    |  |
|                                                                                                    |                                                                                                    |                                                                                                    |                                                                                                    |  |

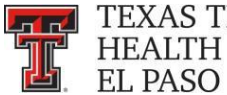

In the top section you can see the basic user demographic information and their email address. If any of this data is not correct, a change needs to be made in Banner. All ecrt data is fed directly from Banner.

| TEXAS TE             | CH UNIVERSITY<br>CIENCES CENTER |                 |                 |                 |                 |                  |       |             |   | Welcome, Valeri     | ia Valencia   Sigr |
|----------------------|---------------------------------|-----------------|-----------------|-----------------|-----------------|------------------|-------|-------------|---|---------------------|--------------------|
| L EL PASO            | CHERTORIC CHERTPER              | *               |                 |                 |                 |                  |       |             |   | Enter Search Ontena |                    |
| me                   | Certify                         | Manage          | Repo            | rts             | Administration  | Links            |       |             |   |                     |                    |
| Manage Us            | sers                            |                 |                 |                 |                 |                  |       |             |   |                     |                    |
| noose a user to adr  | ninister:                       |                 |                 |                 |                 |                  |       |             |   |                     |                    |
| /aleria Valencia -   |                                 |                 | ×               | Choose          |                 |                  |       |             |   |                     |                    |
|                      |                                 |                 |                 |                 |                 |                  |       |             |   |                     |                    |
| Web Site Access      | Audit Access                    | Email Access    | Key Personnel   | TPE Designation | Auto Process    | Effort Statement |       |             |   |                     |                    |
| • •                  | • •                             | • •             | • •             |                 | • •             | cont :           |       |             |   |                     |                    |
| Active Inactive      | Active Inactive                 | Active Inactive | Active Inactive | Active Inactive | Active Inactive | ecn              |       |             |   |                     |                    |
| rst Name:            | Valeria                         |                 | Middle Initia   | :               | Last Name:      | Valencia         |       | Prefix:     | ~ | Suffix:             |                    |
| tle:                 | Senior Analyst                  |                 | Appointmer      | nt:             |                 |                  |       |             |   |                     |                    |
| ocation:             | El Paso                         |                 | Phone:          | 915215          | 56470           |                  |       |             |   |                     |                    |
| ddress:              |                                 |                 |                 |                 |                 |                  |       |             |   |                     |                    |
| sername:             |                                 |                 | Code:           |                 |                 |                  | Type: | Quarterly 🗸 |   |                     |                    |
| lternate Identifier: |                                 |                 |                 |                 |                 |                  |       |             |   |                     |                    |
| TE Value:            | 0.0                             |                 |                 |                 |                 |                  |       |             |   |                     |                    |
| ob Code:             | E878                            | 78              |                 |                 |                 |                  |       |             |   |                     |                    |
| ob Position:         |                                 |                 |                 |                 |                 |                  |       |             |   |                     |                    |
| ob Description:      |                                 |                 |                 |                 |                 |                  |       |             |   |                     |                    |
| ommitment Level      | Code:                           |                 | ~               |                 |                 |                  |       |             |   |                     |                    |
| Email Addr           | ess                             |                 |                 |                 |                 |                  |       |             |   |                     | ۹                  |
| mail(s) for Vaeria   | Valencia -                      |                 |                 |                 |                 |                  |       |             |   |                     |                    |
| Email Addres         |                                 |                 |                 |                 |                 |                  | _     |             |   | Action              | _                  |
| ecrtelp@ttuhsc.edu   | 1                               |                 |                 |                 |                 |                  |       |             |   | 1 ×                 |                    |
| valeria.valencia@tt  | uhsc.edu                        |                 |                 |                 |                 |                  |       |             |   |                     |                    |

A list of the departments that the user is associated to is displayed in the next section. If the user is an Effort Coordinator for a department it will be listed in the Effort Coordinator Department Relationship section.

| mail(s) for Valeria Valencia                                    |                        |                                     |                  |        |
|-----------------------------------------------------------------|------------------------|-------------------------------------|------------------|--------|
| Email Address                                                   |                        |                                     |                  | Action |
| ecrtelp@ttuhsc.edu                                              |                        |                                     |                  | / ×    |
| valeria.valencia@ttuhsc.edu                                     |                        |                                     |                  |        |
|                                                                 |                        | Add Email Address                   |                  |        |
| epartment Relationships for Valeria Valencia                    | List of<br>Departments |                                     |                  |        |
| Name                                                            |                        |                                     | Code             | Action |
| 20324 - Finance Systems Mgmt Elp                                |                        |                                     | 20324            |        |
| 20325 - Payment Services Elp                                    |                        |                                     | 20325            | / ×    |
|                                                                 |                        | Add Department                      |                  |        |
| ffort Coordinator Department Relationships for Valeria Valencia | 1                      |                                     |                  |        |
| Name                                                            |                        |                                     | Code             | Action |
|                                                                 |                        | No Department found                 |                  | -      |
|                                                                 |                        | 📥 Add Department 🛛 🔒 Add Restricted |                  |        |
| OP(s) for Valeria Valencia -                                    |                        |                                     |                  |        |
| Name                                                            |                        |                                     | Number           | Action |
| Fiscal Affairs Elp                                              |                        |                                     | 103061-203201-60 | ¥      |
|                                                                 |                        |                                     |                  |        |
|                                                                 |                        |                                     |                  |        |
|                                                                 |                        |                                     |                  |        |
|                                                                 |                        |                                     |                  |        |
|                                                                 |                        |                                     |                  |        |
|                                                                 |                        |                                     |                  |        |

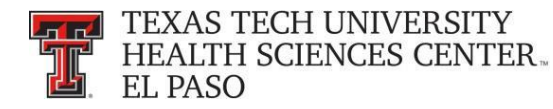

The next section lists the FOPs that the individual has been paid from or has a commitment to and associated grant numbers.

| Email(s) for Valeria Valencia                                    |                                     |        |
|------------------------------------------------------------------|-------------------------------------|--------|
| Email Address                                                    |                                     | Action |
| ecrtelp@ttuhsc.edu                                               |                                     | / ×    |
| valeria.valencia@ttuhsc.edu                                      |                                     |        |
|                                                                  | 🛜 Add Email Address                 |        |
| Department Relationships for Valeria Valencia                    |                                     |        |
| Name                                                             | Code                                | Action |
| 20324 - Finance Systems Mgmt Elp                                 | 20324                               | 1 4    |
| 20325 - Payment Services Elp                                     | 20325                               | V A    |
|                                                                  | Add Department                      |        |
| Effort Coordinator Department Relationships for Valeria Valencia |                                     |        |
| Name                                                             | Code                                | Action |
| [                                                                | No Department found                 |        |
|                                                                  | 📫 Add Department 🛛 🔒 Add Restricted |        |
| FOP(s) for Valeria Valencia -                                    |                                     |        |
| Name List of FOPs                                                | Number                              | Action |
| Fiscal Affairs Elp                                               | 103061-203201-60                    | *      |
|                                                                  |                                     |        |

The last section lists the user's role. Users can be assigned to as many roles as determined appropriate. Roles govern access security and will be assigned by the Central Administrator.

| s) for valena valencia                                                                                      |                                                                     |         |
|----------------------------------------------------------------------------------------------------|---------------------------------------------------------------------|---------|
| ne                                                                                                    | Number                                                              | Action  |
| al Affairs Eip                                                                                              | 103061-203201-60                                                    | ×       |
|                                                                                                    |                                                                     |         |
|                                                                                                    |                                                                     |         |
| for Valeria Valencia                                                                                        |                                                                     |         |
|                                                                                                    | Description                                                         | Active  |
| itor                                                                                                    | Auditor                                                             |         |
| tral Administrator                                                                                          | Central Administrator                                               | PI Role |
| lifier                                                                                                    | Certifier                                                           |         |
| npliance Management                                                                                         | Compliance Management                                               |         |
| ignee                                                                                                    | Designee                                                            | •       |
| CC255                                                                                                    | IT Access                                                           |         |
|                                                                                                    | PI                                                                  | ×       |
| hary Errort Coordinator                                                                                     | Primary Effort Coordinator                                          |         |
| orting                                                                                                    | Reporting                                                           |         |
| ondary Effort Coordinator                                                                                   | Secondary Effort Coordinator                                        |         |
| porary Certifier Rights                                                                                     | Temporary Certifier Rights                                          |         |
| iporary Pi                                                                                                  | Temporary PI Rights                                                 |         |
| minated                                                                                                    | Terminated                                                          |         |
|                                                                                                    |                                                                     |         |
|                                                                                                    |                                                                     |         |
| for Valeria Valencia                                                                                        |                                                                     |         |
| e input the name or employee ID of the person whom you wish to designate as a provy for this user. You will | need to select a reason for the provy assignment prior to saving it |         |
| e input the nume of employee to of the person whom you wish to designate as a proxy for this user. You will | need to acted a reason for the proxy assignment prior to adving it. |         |
| r                                                                                                    |                                                                     |         |
|                                                                                                    |                                                                     |         |
| Save Certifier Proxy Cancel                                                                                 |                                                                     |         |

For help with ecrt system navigation or questions regarding this training document, please contact the Central Administrator at <u>ECRTEIp@ttuhsc.edu</u>.